# PEDOMAN REPOSITORY UNIVERSITAS MEDAN AREA UNTUK PENGGUNA

Perpustakaan Universitas Medan Area Jalan Kolam No.1 Medan Estate Medan, 20223

Tel. (061) 736 0168, 736 6878, 736 4348 Fax. (061) 736 8012

Website: www.perpustakaan.uma.ac.idE-mail: perpustakaan@uma.ac.id

Cetakan I Edisi I

Disusun Oleh : Ir. Ina Triesna Budiani, M.T Ramdani Ardiansyah, S.Sos Diky Aditya, S.Sos Husnul Muhajir Nasution, S.Sos

© Perpustakaan Universitas Medan Area, Oktober 2018

## KATA SAMBUTAN KETUA YAYASAN PENDIDIKAN HAJJ AGUS SALIM

Puji syukur kehadirat Allah SWT, atas rahmat dan hidayah-Nya Pedoman *Repository* untuk pengguna ini dapat diterbitkan, semoga bermanfaat bagi perpustakaan dan civitas akademika Universitas Medan Area. Pedoman *Repository* untuk pengguna ini dipergunakan sebagai pedoman pemustaka dalam mencari local konten pada *Repository* Universitas Medan Area.

Pengurus Yayasan Pendidikan Haji Agus Salim selaku pelaksana harian Universitas Medan Area senantiasa mendukung segala program kerja yang dilaksanakan oleh Universitas Medan Area dalam rangka untuk mencerdaskan kehidupan bangsa dengan selalu menyernpurnakan dan meningkatkan kualitas perpustakaan untuk dapat menjadi sumber informasi utarna bagi seluruh civitas akademika Universitas Medan Area.

Pedoman *Repository* untuk pengguna ini kiranya dapat memenuhi kepentingan pengguna dalam segala aktivitasnya memanfaatkan Repository Universitas Medan Area dan kepada semua pihak yang telah berpartisipasi dalam penyusunan pedoman ini, kami ucapkan terima kasih.

Medan, Oktober 2018 Ketua

Drs! M. Erwin Siregar

## KATA SAMBUTAN REKTOR UNIVERSITAS MEDAN AREA

Puji Syukur kehadirat Tuhan Yang Maha Esa karena rahmat dan karunia-Nya pembuatan buku Pedoman *Repository* untuk pengguna Perpustakaan Universitas Medan Area dapat disusun dan diterbitkan. Buku ini bertujuan untuk memberikan pedoman kepada seluruh pemustaka dan civitas akademika Universitas Medan Area.

Buku Pedoman ini bertujuan memberikan tuntunan untuk penggunaan *Repositoy* kepada seluruh pemustaka, civitas akademika yaitu dosen, mahasiswa dan tenaga kependidikan dalarn pencarian informasi pada *Repository* Universitas Medan Area. Dengan adanya buku pedoman ini diharapkan seluruh civitas akademika dapat memperoleh gambaran tentang penggunaan *Repository* Universitas Medan Area.

Terimakasih kami ucapkan kepada semua pihak yang telah membantu dalam penyusunan Buku Pedoman ini. Semoga buku ini dapat memenuhi sasarannya dan bermanfaat dalam memperlancar penyelenggaraan pendidikan di lingkungan Universitas Medan Area.

Medan, Oktober 2018 Rektor,

Prof. Dr. Dadan Ramdan, M.Eng, M.Sc

#### **DAFTAR ISI**

| 1. Pengenalan Repository                                   | 6  |
|------------------------------------------------------------|----|
| 2. Fungsi Repository                                       | 7  |
| 3. Konten Repository                                       | 8  |
| 3.1 Konten Repository bersumber dari Mahasiswa             | 8  |
| 3.2Konten Repository Bersumber dari Dosen                  | 8  |
| 3.3 Konten Repository Bersumber dari Institusi             | 8  |
| 4. Pencarian Repository                                    | 9  |
| 4.1 Pencarian Repository UMA pada Mesin Pencari            | 9  |
| 4.2 Pencarian Bebas pada Repository                        | 10 |
| 4.3 Pencarian dengan kata kunci pada repository            | 11 |
| 4.4 Pencarian Berdasarkan Jenis Koleksi pada Repository    | 12 |
| 5. Pencarian lanjutan (Advanced Search)                    | 14 |
| 5.1 Pencarian Dengan Judul.                                | 15 |
| 5.2 Pencarian Dengan Pengarang                             | 16 |
| 5.3 Pencarian dengan Tanggal Terbit                        | 16 |
| 6. Pembatasan Pencarian (Filter)                           | 17 |
| 7. Menjelajah Koleksi (Browse)                             |    |
| 8. Mengunduh File.                                         |    |
| 9. Memesan File Terkunci                                   |    |
| 10. SOP Pedoman Repository Untuk Pengguna.                 | 24 |
| 10.1 SOP Pencarian Repository UMA pada Mesin Pencari:      | 24 |
| 10.2 SOP Pencarian Langsung Repository                     | 25 |
| 10.3 SOP Pencarian Bebas Pada Repository                   |    |
| 10.4 Sop Pencarian Dengan Kata Kunci Di Repository         | 27 |
| 10.5 Sop Pencarian Berdasarkan Jenis Koleksi Di Repository |    |
| 10.6 Sop Pencarian Advanced Search (Pencarian Lanjutan)    |    |
| 10.7 SOP Pembatasan Pencarian (Filter) Pada Repository     |    |
| 10.8 SOP Menjelajah Koleksi (Browse) pada Repository       | 31 |
| 10.9 SOP Mengunduh File pada Repository                    |    |

| 10.10 SOP Memesan File Terkunci Pada Repository            |    |
|------------------------------------------------------------|----|
| 11. Flowchart Pedoman Repository Untuk Pengguna            | 35 |
| 11.1 SOP Pencarian Repository UMA pada Mesin Pencari       | 35 |
| 11.2 SOP Pencarian Langsung Repository                     |    |
| 11.3 SOP Pencarian Bebas Pada Repository                   |    |
| 11.4 Sop Pencarian Dengan Kata Kunci Di Repository         |    |
| 11.5 Sop Pencarian Berdasarkan Jenis Koleksi Di Repository |    |
| 11.6 Sop Pencarian Advanced Search (Pencarian Lanjutan)    |    |
| 11.7 SOP Pembatasan Pencarian (Filter) Pada Repository     |    |
| 11.8 SOP Menjelajah Koleksi (Browse) pada Repository       |    |
| 11.9 SOP Mengunduh File pada Repository                    |    |
| 11.10 SOP Memesan File Terkunci Pada Repository            | 40 |
| 12. DAFTAR PUSTAKA                                         | 41 |

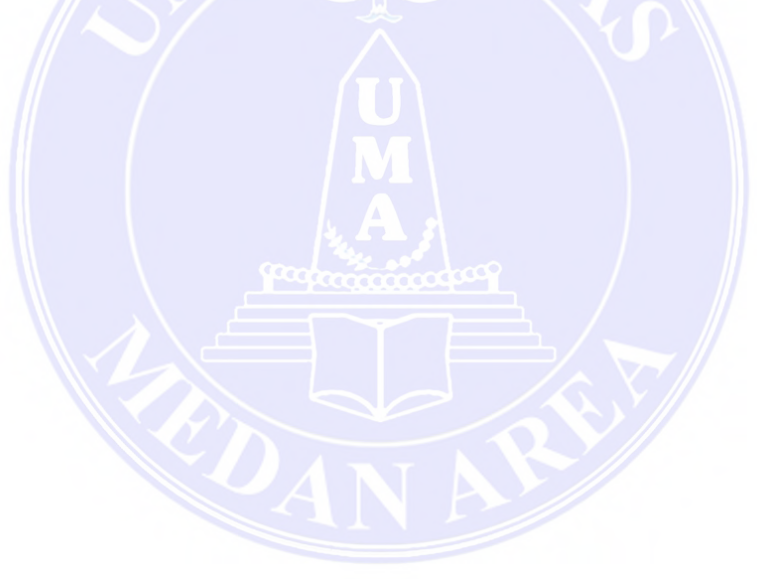

#### 1. Pengenalan Repository

Di era perpustakaan digital istilah institutional repository memang sudah tidak asing lagi. Pengertian institutional repository mengacu pada penyimpanan dan preservasi informasi digital sebuah organisasi atau aset pengetahuan sebuah organisasi (Branin, 2010). Sedangkan menurut Reizt (2004) menyatakan bahwa repository is the physical space (building, room, area) reserved for permanent or intermediate storage of archival materials (manuscripts, rare books, government documents, papers, photographs etc).

Terdapat kesamaan pada kedua definisi dari ahli diatas, yaitu perpustakaan sebenarnya adalah sebuah repositori akan tetapi dalam ruang lingkup yang lebih luas. Mengacu pada pendapat Reizt, perpustakaan sebagai repositori mengelola dokumen yang lebih khusus seperti manuskrip, dokumen/lembar pemerintahan, maupun local content yang diterbitkan oleh institusi yang menaungi perpustakaan tersebut. Bila dikaitkan dengan era digital, maka repositori saat ini lebih mengacu pada tempat penyimpanan koleksi digital (baik berupa koleksi tercetak yang telah mengalami digitalisasi) yang dihasilkan oleh suatu institusi.

Instutisional Repository merupakan wadah bagi local content institusi tersebut. Sehingga seringkali koleksi yang ada pada institutional repository tersebut tidak bisa kita jumpai pada tempat lain. Karena koleksi institutional repository tersebut tidak bisa kita jumpai pada tempat lain, maka sebaiknya dilakukan perawatan dan pelestarian terhadap koleksi tersebut. Bentuk preservasi dan konservasi yang paling sering kita jumpai adalah dalam bentuk perpustakaan digital. Perpustakaan digital sebagai alih media dari perpustakaan tercetak merupakan salah satu usaha untuk preservasi dan konservasi koleksi perpustakaan.

Instutisional Repository berperan memberikan kontribusi penting terhadap pengetahuan ilmiah, terutama dalam hal pemecahan masalah visibilitas, manajemen, dan akses informasi. Peran tersebut semakin penting ketika pengetahuan ilmiah merupakan sesuatu yang mahal bagi negara berkembang yang menyebabkan terjadinya kesenjangan dalam pemerolehan pengetahuan. Tujuan utama institusi dalam investasi.

Instutisional Repository adalah untuk mengumpulkan, memelihara, dan menyediakan akses terhadap karya ilmiah institusi. Tujuan Instutisional Repository kemudian berkembang tidak hanya terbatas pada ketiga hal tersebut, tetapi juga memiliki tujuan baru untuk melayani berbagai fungsi spesifik berkaitan dengan peningkatan kualitas karya akademik dan peningkatan reputasi institusi di dunia global. Instutisional Repository lebih menekankan pada penyebaran informasi data digital yang dikelola suatu lembaga perpustakaan melalui media internet. Sumber data digital sendiri merupakan konversi setiap media atau analog seperti buku, artikel jurnal, foto, lukisan, microfilms, kedalam bentuk elektronik melalui pemindaian, dan pengolahan lainnya.

Repository Universitas Medan Area merupakan tempat penyimpanan koleksi/dokumen khas dalam bentuk digital yang dimiliki Universitas Medan Area. Skripsi, Tesis, Buku Pedoman, dan karya tulis lainya dapat ditemukan dengan mudah oleh pengguna. Karya ilmiah yang dihasilkan civitas akademik Universitas Medan Area ini dihimpun dan kelolah dengan standar yang baku. Sehingga seluruh karya ilmiah yang dihasilkan memberikan kontribusi yang lebih besar terhadap perkembangan dan kemajuan ilmu pengetahuan dan teknologi.

Repository Universitas Medan Area adalah sebuah tempat online untuk mengumpulkan, mengatur dan menyebarkan data dalam bentuk digital, yang merupakan output dari institusi khususnya hasil riset. Repository institusi menurut Hasugian (2012:1) secara sederhana adalah tempat penyimpanan. Dalam konteks kepustakawanan repository adalah suatu tempat dimana dokumen, informasi atau data disimpan, dipelihara dan digunakan. repository institusi merupakan pelestarian konten yang ada di perpustakaan ke konten digital. Tentu saja untuk melestarikan koleksi bentuk digital perpustakaan perguruan tinggi harus menyediakan beberapa sarana dan prasarana yang mendukung untuk alih media koleksi tercetak ke bentuk digital seperti scanner, webhosting atau server dengan IP public sehingga dapat di akses dengan mudah oleh sivitas akademika perguruan tinggi.

Sebagai upaya pengoptimalisasian tugas perpustakaan dalam menghimpun, menyimpan, mengelola, mengorganisasikan, melestarikan, dan mendistribusikan informasi karya ilmiah, khususnya dilingkungan civitas akademik Universitas Medan Area.

Perpustakaan Universitas Medan Area menyediakan layanan repository yang dapat diakses pada laman **http://www.repository.uma.ac.id**. Melalui laman ini pengguna dapat secara leluasa untuk mengakses, menggunakan, dan memanfaatkan karya ilmiah yang tersedia sebagai sebagai kontribusi dalam mengembangkan ilmu pengetahuan.

#### 2. Fungsi Repository

Fungsi Repository Universitas Medan Area adalah untuk memfasilitasi komunikasi ilmiah

- a. Fungsi penyimpanan:menyimpan data.
- b. Fungsi organisasi informasi: mengelola repository informasi yang dijelaskan dengan skema informasi yang mencakup beberapa unsur berikut:
  - Modifikasi dan pembaruan skema informasi.
  - Peng-query-an repository dengan menggunakan bahasa query.
  - Modifikasi dan pembaruan repository.
- c. Fungsi relokasi: mengelola lokasi repository untuk antarmuka, termasuk lokasi dari fungsi-fungsi manajemen yang mendukung.
- d. Fungsi jenis repository: mengelola spesifikasi jenis repository dan tipe hubungan.
- e. Fungsi perdagangan: menangani iklan dan penemuan antarmuka.

#### 3. Konten Repository

Konten repository adalah isi dari Repository Universitas Medan Area yang telah di sediakan untuk pengguna repository. Konten repository dapat dibaca secara online maupun di unduh melalui link yang tersedia. Adapun kategori konten repository dibagi menjadi 3 bagian yaitu konten yang bersumber dari mahasiswa, dosen dan institusi. Penjabaran tentang konten repository sebagai berikut :

### 3.1 Konten Repository bersumber dari Mahasiswa

- a. Tesis (Theses) adalah karya tulis ilmiah yang dihasilkan oleh lulusan pascasarjana Universitas Medan Area. Adapun tesis yang dihasilkan di Universitas Medan Area adalah Tesis Magister Psikologi, Tesis Magister Administrasi Publik, Tesis Magister Agribisnis dan Tesis Magister Hukum.
- b. Skripsi (Student Papers) adalah karya tulis ilmiah yang dihasilkan oleh Lulusan sarjana di lingkungan Universitas Medan Area. Adapun skripsi yang dihasilkan adalah dari bidang ilmu Pertanian, Psikologi, Ekonomi dan Bisnis, Teknik, Ilmu Sosial dan Politik, Hukum dan Biologi.

### 3.2 Konten Repository Bersumber dari Dosen

- a. Karya Tulis Dosen (Lecture Paper), adapun yang termasuk karya tulis dosen adalah modul kuliah, hasil laboratorium dosen, diktat kuliah, buku ajar dosen, laporan penelitian ilmiah dosen dan berbagai tulisan institusi di lingkungan Universitas Medan Area.
- b. Laporan Strategis (Strategic Issues) adalah laporan-laporan terkait perkembangan penelitian seperti materi presentasi dan penemuan penting.

### 3.3 Konten Repository Bersumber dari Institusi

- a. Buku Panduan (Guide Book), adapun yang termasuk kategori buku panduan adalah buku pedoman yang diterbitkan oleh Universitas, UPT, dan atau panduan(tutorial) singkat mengenai penggunaan program termasuk SOP yang ada di lingkungan Universitas Medan Area
- b. Arsip Universitas (University Archive) adalah semua bentuk arsip yang dihasilkan di universitas Medan Area yang sifatnya berkelanjutan dan penting untuk di publikasikan. Adapun yang termasuk arsip universitas adalah Pidato Rektor, Laporan Rektor dan Laporan Lembaga di lingkungan Universitas Medan Area.

#### 4. Pencarian Repository

#### 4.1 Pencarian Repository UMA pada Mesin Pencari

Pencarian repository UMA pada mesin pencari adalah proses pencarian repository ataupun konten repository melalui mesin pencari di internet seperti google dan yahoo. Dengan mesin pencari pengguna dapat melakukan pencarian website repository UMA atau melakukan pencarian konten repository secara langsung. Pencarian website Repository UMA dilakukan pengguna dengan cara mengetikkan nama repository UMA pada mesin pencari. Sedangkan untuk melakukan pencarian konten repository secara langsung pengguna dapat mengetikkan kata kunci atau judul yang akan di cari ditambah kata Repository UMA setelah kata kunci.

Proses melakukan pencarian di google.com:

- Membuka browser di computer maupun di smartphone
- Mengetikan url google.com atau google.co.id pada browser
- Mengetikkan "Repository UMA" pada kolom pencarian mesin pencari

| ~     |                    |                                       |
|-------|--------------------|---------------------------------------|
| 1     | Goo                | gle                                   |
|       |                    |                                       |
| repos | itory uma          |                                       |
| repos | itory uma medan    |                                       |
| repos | itory ums          |                                       |
|       | Penelusuran Google | Saya Lagi Beruntung                   |
|       |                    | Lapenhart predikter yang tidak pantas |

Gambar Pencarian Website Repository UMA pada Mesin pencari Google.com

Proses melakukan pencarian di yahoo.com:

- Membuka yahoo.com pada browser di computer maupun di smartphone
- Mengetikan url yahoo.com atau yahoo.co.id pada browser
- Mengetikkan "Repository UMA" pada kolom pencarian mesin pencari

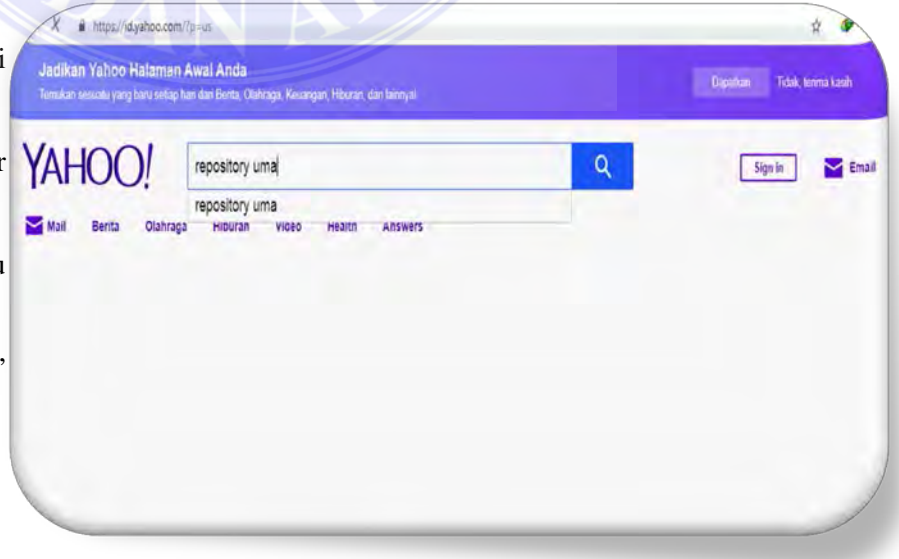

Gambar Pencarian Repository UMA pada Mesin pencari Yahoo.com

Proses Pencarian Konten Repository melalui Mesin Pencari :

- Membuka browser pada smartphone atau computer
- Mengetikkan google.com atau yahoo.com pada url browser
- Mengetikkan kata kunci (judul) yang akan dicari ditambah "repository uma" setelah kata kunci.

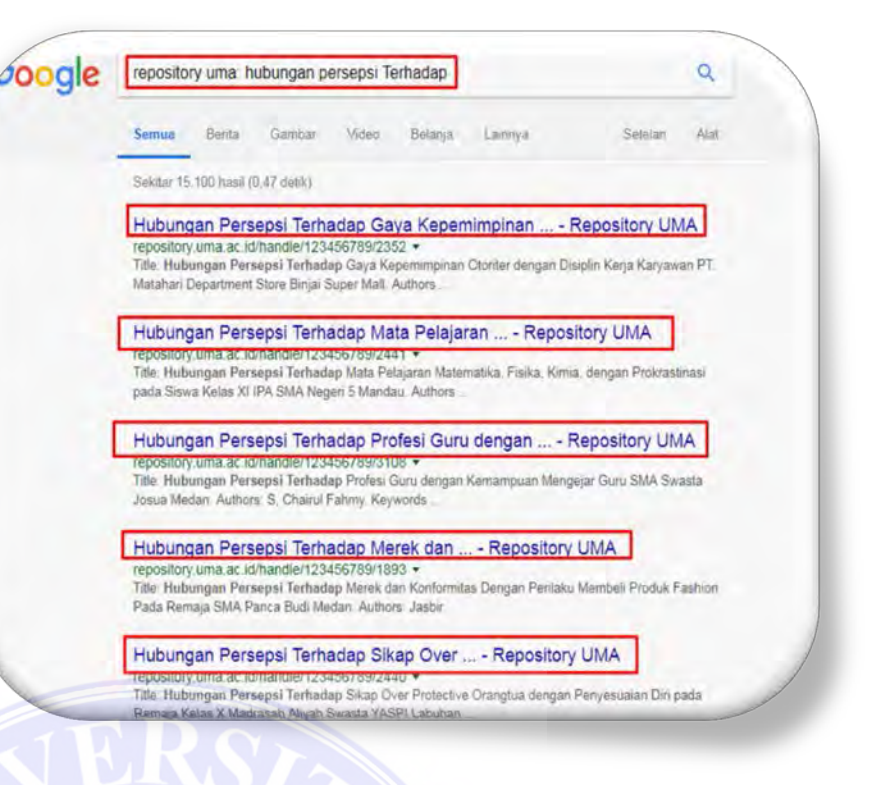

Gambar Pencarian Konten Repository pada Mesin Pencari Google

4.2 Pencarian Bebas pada Repository

Pencarian bebas pada repository adalah melakukan pencarian konten di website Repository UMA dengan cara mengetikkan 1 kata atau maksimal 2 kata kunci pada kolom pencarian. Pencarian bebas cocok dilakukan oleh pengguna yang masih pertama kali menggunakan Repository UMA sebagai alat pencari referensinya. Dengan pencarian bebas, pengguna akan menemukan hasil yang lebih banyak dibandingkan dengan pencarian dengan kata kunci. Namun diperlukan pemilihan dokumen dari hasil yang ditampilkan pada pencarian bebas untuk mendapatkan dokumen yang akurat.

| Home Browse - Help                                                                                                    |                             |                                                                                           |         |                                                                 |                         |                                                          |           |
|----------------------------------------------------------------------------------------------------|-----------------------------|-------------------------------------------------------------------------------------------|---------|-----------------------------------------------------------------|-------------------------|----------------------------------------------------------|-----------|
|                                                                                                    |                             |                                                                                           |         | pengan                                                          | H.                      | ٩                                                        | Sign on b |
| UNIVERSITAS MED<br>REPOSIT<br>Open Access                                                                                                    | ORY                         |                                                                                           |         |                                                                 |                         |                                                          |           |
| REPOSITORY UNIVERSITAS MEDAN AI                                                                                                    | rea                         |                                                                                           |         |                                                                 |                         |                                                          |           |
| Repository UMA is a di<br>important tools for pres                                                                                                    | gital servic<br>erving an i | ce that collects, prese<br>organization's legacy                                          | rves, a | and distributes digi<br>acilitate digital pre                   | tal materi<br>servation | al Repositories<br>and scholarly                         | s are     |
| communication                                                                                                    |                             |                                                                                           |         |                                                                 |                         |                                                          |           |
|                                                                                                    |                             |                                                                                           |         |                                                                 |                         |                                                          |           |
| ommunities in UMA                                                                                                    |                             |                                                                                           |         |                                                                 |                         |                                                          |           |
| ommunities in UMA<br>Crosse e community to browse its collect<br>Guide Book (GB)<br>Bulu Persian                                                                          | ors.                        | Discover                                                                                  |         | Subject                                                         |                         | Date issued                                              |           |
| ommunities in UMA<br>Chose a community to browse its collect<br>Guide Book (GB)<br>Builu Parchan                                                                          |                             | Discover<br>Autor<br>Husse Universities<br>Meterin Java                                   | 0       | Subject<br>streigt koryannit                                    | 0                       | Date issued<br>.2010 - 2218                              | 65        |
| ommunities in UMA<br>Chose e comunity to broke is colect<br>Guide Book (GB)<br>Bulu Parcian<br>Lecture Paper (LP)<br>Kaya Tulis Dosen                                     | 0                           | Discover<br>Adtor<br>Hunds Universities<br>Universities Motion Asse                       | 0       | Subject<br>Karego koryaman<br>produktiotas kolya                | 00                      | Date issued<br>2010 - 2018<br>2000 - 2009                | 62        |
| Chose a communities in UMA<br>Chose a community to browse its collect<br>Guide Book (GB)<br>Butu Penduan<br>Lecture Papes (LP)<br>Klaya Tulis Dosen<br>Master Theses (MT) | on.<br>()<br>()             | Discover<br>Actor<br>Hans University<br>Metan Jans<br>University Moon And<br>Kunnetto Her | 0 0     | Subsect<br>Tandag koryamat<br>produktima korya<br>promasi korya | 000                     | Date Issued<br>2010 - 2018<br>2000 - 2008<br>1000 - 1008 | 6         |

Proses Pencarian bebas pada Repository UMA :

- Mengetikkan Repository UMA pada mesin pencari atau mengetikkan langsung "repository.uma.ac.id" pada url browser computer & smartphone.
- Ketikkan 1 atau 2 kata kunci pada kolom pencarian.
- Contoh pada gambar disamping adalah kata kunci "pengaruh".

Gambar Pencarian bebas pada website repository.uma.ac.id

4.3 Pencarian dengan kata kunci pada repository

Pencarian dengan kata kunci pada repository adalah pelengkap pencarian bebas pada repository. Jika pada pencarian bebas pengguna cukup mengetikkan 1 atau 2 kata kunci maka pada pencarian ini pengguna dapat melakukan pencarian konten dengan mengetikkan 3 kata atau judul lengkap dari dokumen yang di inginkan. Jika pengguna ingin mencari skripsi maka mengetikan judul skripsi atau kata kunci dari judul skripsi yang ingin di cari seperti "pengaruh penerapan sistem informasi pada rumah sakit". Maka repository hanya akan menampilkan dokumen yang berjudul tersebut.

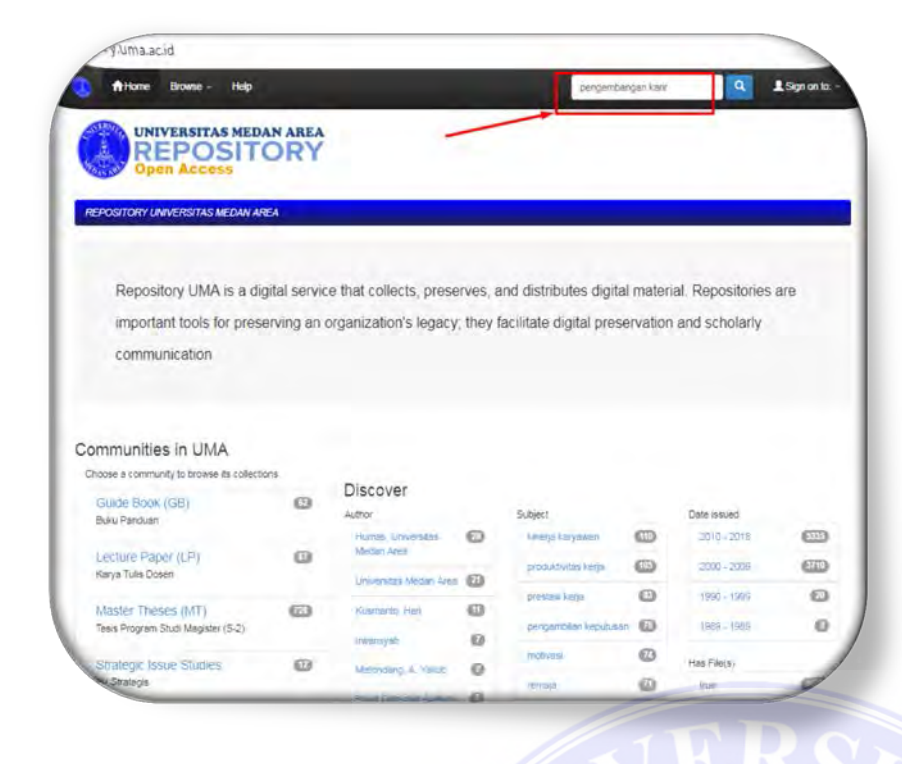

Proses Pencarian dengan kata kunci pada Repository UMA:

- Mengetikkan Repository UMA pada mesin pencari atau mengetikkan langsung Repository.uma.ac.id
- Ketikkan 3 kata atau lebih yang berkaitan judul dokumen
- Contoh gambar disamping adalah "pengembangan karir"

| Hor                                   | me Browse - Holp                                                                                                    |                                                                                                    |                                                                                                    | Santh DSpore                                               | Q 15                                                                                                    | an on to: -                                                                                               |
|---------------------------------------|----------------------------------------------------------------------------------------------------|----------------------------------------------------------------------------------------------------|----------------------------------------------------------------------------------------------------|------------------------------------------------------------|----------------------------------------------------------------------------------------------------|----------------------------------------------------------------------------------------------------|
| or pengemb                            | bangan karir Go                                                                                                    | Start is new search                                                                                          |                                                                                                    | /                                                          | Putri Kamina                                                                                                    | 0                                                                                                    |
| di Stara                              |                                                                                                    |                                                                                                    |                                                                                                    |                                                            | Sagelai, Rocardo B                                                                                                    | 0                                                                                                    |
| ise filters to                        | refine the search results.                                                                                                    |                                                                                                    |                                                                                                    |                                                            | Waysti Siti                                                                                                    | Θ                                                                                                    |
| Title                                 | Equals                                                                                                    | 1                                                                                                    | Add                                                                                                    |                                                            | Ammath, Nut                                                                                                    | 0                                                                                                    |
| aulte Dan                             | se 10 Y   Sout items by Relayance Y In order De                                                                                                    | erendino Y Autho                                                                                             | The becoming                                                                                                    | Lindeta                                                    | Ascuti, Dian Pute                                                                                                    | 0                                                                                                    |
|                                       | The rest of the second of the second of the | CHARA - COULD                                                                                                | a recting ( red + )                                                                                                | wande                                                      | Atroia, Dini                                                                                                    | 0                                                                                                    |
|                                       |                                                                                                    |                                                                                                    |                                                                                                    |                                                            | Aznani, Giany Muña                                                                                                    | 0                                                                                                    |
| esuta 1-10                            | ) of 43 (Seasch time: (1.003 seconds).                                                                                                    |                                                                                                    |                                                                                                    |                                                            | Banaglawini 14                                                                                                    | 0                                                                                                    |
|                                       |                                                                                                    |                                                                                                    |                                                                                                    |                                                            | Red Low Rowsell                                                                                                    | 0                                                                                                    |
|                                       |                                                                                                    |                                                                                                    | _                                                                                                    |                                                            | Electoria roscayaria                                                                                                    |                                                                                                    |
|                                       |                                                                                                    | () prepared                                                                                                  | 1 2 3                                                                                                    | A 5 met                                                    | Citrawa Hardyah                                                                                                    | 0                                                                                                    |
| um bitta:                             |                                                                                                    | ( ) ANY INC.                                                                                                 | 1 2 3                                                                                                    | A 5 med                                                    | Sitrawala Hartiyah                                                                                                    | O<br>bet =                                                                                                |
| nm blax<br>Nue Date                   | Tabe                                                                                                    |                                                                                                    | Author(s)                                                                                                    | Advisor(s)                                                 | Cirawiti Hardysh                                                                                                    | O<br>net*                                                                                                 |
| we Date                               | Title<br>Hubingen Artare Persepsi Tertaces Persepsitarigen K<br>Keinp pada Konysiem di Mc. Bornetti Y 144 Simpang Ta                                                                                                    | any pergan Strest                                                                                            | 1 2 1<br>Author(s)<br>Aizyan Sci                                                                                   | A 5 mit                                                    | Sobjest                                                                                                    | Q<br>nert =                                                                                               |
| ue Date<br>2011<br>2005               | Title<br>Hubungen Artara Persepsi Tentada <mark>Pengentangan K</mark><br>Kalip bala Kanyawan di Mc. Bunakti Yuta Simpang Ita<br>Jantata Hubungan Tentahan dan Pengentangan Serta                                                                                                    | (any perigan Strest<br>ya Medan<br>Minerja Terhodap                                                          | Author(s)<br>August, Sci<br>Hutagobi,                                                                              | A 5 mit<br>Advisor(s)                                      | Subject<br>progenicipari kari<br>presenicipari kari                                                                                                    | 0                                                                                                    |
| ue Date<br>2011<br>2005<br>May-2016   | Title .<br>Hubingan Artisra Persagui Taitada <mark>Engantangan K</mark><br>Kagip pada Kanyasen di Mc Danakta vali Simpang Ka<br>Anatala Isburgian Tisati na din Pengambangan Sint<br>Pengan Pengancanyan Kali dayawan pasa Pitra (Madaia<br>Pengan) Pengancanyan Kali dayawan Kejin Kejuawan Kejin d                                                                                                    | unyundu<br>Gary anngan Sites<br>ya Madan<br>e Kinerja Terhodap<br>estadap Kinerja                            | 1 2 1<br>Author(s)<br>August Sci<br>Hutegeol<br>Jeringlung<br>Historis Cerati                                      | A E rest<br>Advisor(s)                                     | Existent Processor<br>Citatevelti Herriyah<br>Subject<br>pengenscengan kani<br>pengenscengan kani<br>pengenscengan kani                                                                                      | 0<br>het =<br>0<br>0                                                                                      |
| ue Date<br>2011<br>2005<br>May-2016   | Title<br>Hubingan Antara Perseput Teitnada Eengenskengen K<br>Keige pada Kanyawah di Mc. Danakta vak Simpang Ka<br>Antataia Hubingan Rest Ina dan Pengenstangan Sent<br>Pengenstangan Kanyawan Jakat Tein Keputasa Keiga Danak<br>Pengan Teingan Kanyawan Jakat Tein Keputasa Keiga Padang Bu                                                                                                    | unyuabu<br>(ang tengan Sibest<br>ya Median<br>In Kinenja Terhadap<br>Isri Median                             | 1 2 1<br>Author(s)<br>Augush Sci<br>Hatagook<br>Jerungung<br>Halaust, Cerati<br>Tapa<br>Falouzaonh                 | A E rest<br>Advisor(s)<br>-<br>Gutans                      | Existent Pocregion<br>Citotenti Herriyah<br>Subject<br>pocremiciongan kan<br>prostanci lenja<br>poni ketoran<br>kanjaan                                                                                      | 0<br>ret =<br>0<br>0<br>0<br>0                                                                            |
| ue Date<br>2011<br>2005<br>Way-2016   | Title<br>Hubungan Antara Perseput Teistada Benganskangan K<br>Kerja pada Kanyawan da Mc. Danakta vasi Sanyang Ka<br>Antaria Hubungan Rest Inan dan Penganskangan Sent<br>Penganstangan Kanyawan Kata Ten Kenja Te<br>Kanyawan pada KCAM Tim Kalvadir Catalang Padang Bu<br>Hubungan Mativata Tengan-bangan Kang                                                                                                    | Arrador<br>Ara Jengan Sara<br>ya Medan<br>In Kherja Terhedap<br>Arkadap Kherja<br>Jen Nedan                  | 1 2 1<br>Author(s)<br>Augush Sh<br>Hutapaol<br>Janungung<br>Halavis Carsh<br>Tapa<br>Faborzachi<br>Saragh          | A E rent<br>Advisor(s)<br>-<br>Batam Edy, Harahap<br>Gutam | Existent Processor<br>Citebooks Perception<br>Subject<br>percent circlen half<br>percent circlen<br>percent lenge<br>percent vectors<br>Langewas<br>Fisptuasan fonge                                         | 0<br>Ref =<br>0<br>0<br>0<br>0<br>0                                                                       |
| 2011<br>2005<br>May-2016<br>Lage-2010 | Title<br>Hubingan Antara Perseput Bahada Engendargan K<br>Hubingan Antara Perseput Bahada Engendargan K<br>Antara Saturgan Fasil An Jacobi Shala Simping Na<br>Pengendangan Kali Anyaken pasa Pinto (Median<br>Pengen) Engendargangan Kali Sim Keputan Keng<br>Kangseen pasa Picaw Pintawan Kali Inngen Kong<br>Takangan Maliyaa Engendargan Kali Inngen Kong<br>Takan Duja Ragonal Jacobi Sandera Jaka                                                                                                    | Lan majan Strat<br>ya Median<br>a Kannja Tarthodap<br>artudap Kihenja<br>lan Median<br>satalap Kenja pada PT | Author(s)<br>Auguan Sci<br>Auguan Sci<br>Auguan Sci<br>Auguang Cecast<br>Tagoa<br>Fatouzeokhi<br>Saragh<br>Fatoman | A E rent<br>Advisor(s)<br>-<br>Batam Edy, Hanahat<br>Gutam | Existen Processor<br>Circlewith Hendysh<br>Subject<br>programs.organ.haft<br>prosterior<br>prost keya<br>prost keya<br>prost keya<br>prost keya<br>prost keya<br>prost keya<br>prost keya<br>keya kany prost | 0<br>red =<br>0<br>0<br>0<br>0<br>0<br>0<br>0<br>0<br>0<br>0<br>0<br>0<br>0<br>0<br>0<br>0<br>0<br>0<br>0 |

Proses Pencarian dengan kata kunci pada Repository UMA Lanjutan :

- Gambar disamping menunjukkan repository menampilkan hasil dokumen yang memiliki judul "pengembangan karir"
- Jumlah dokumen tersebut adalah 43 judul dan menampilkan 5 halaman.

4.4 Pencarian Berdasarkan Jenis Koleksi pada Repository

Pencarian berdasarkan jenis koleksi pada repository adalah melakukan pencarian dokumen yang ada di repository dengan cara memilih jenis koleksi apa yang akan ditampilkan oleh Repository sesuai dengan kata kunci tertentu. Melakukan pencarian berdasarkan jenis koleksi cukup efektif untuk pengguna yang ingin mencari dokumen khusus pada jenis koleksi tertentu. Seperti mencari skripsi saja atau tesis saja.

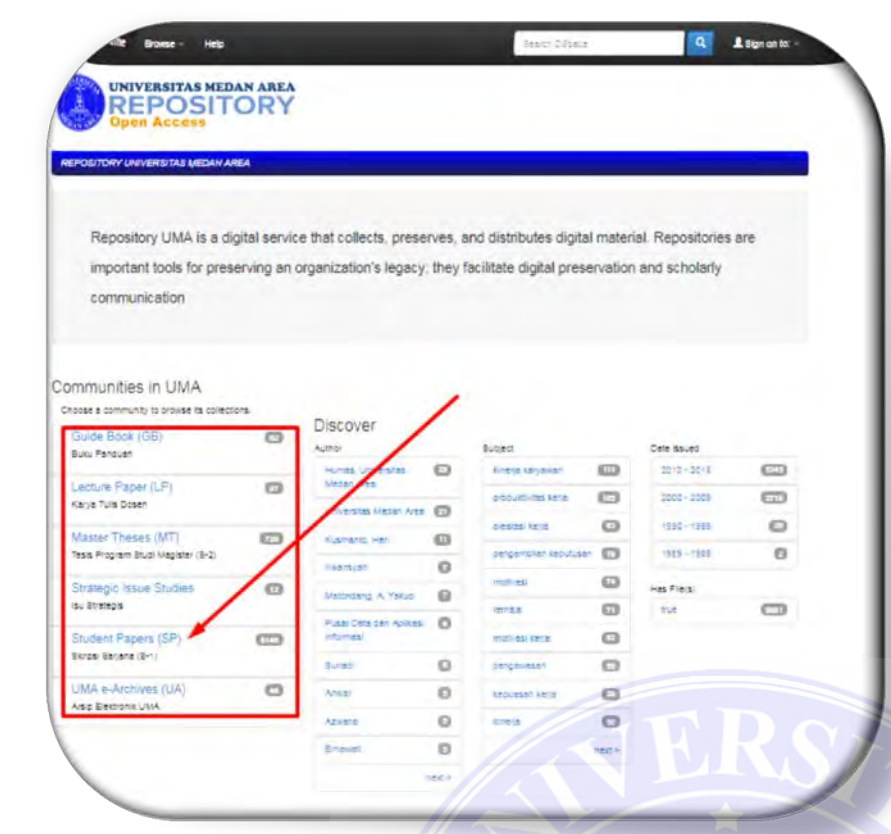

Proses Pencarian berdasarkan jenis koleksi tertentu pada repository :

- Mengetik repository uma pada mesin pencari atau repository.uma.ac.id pada browser computer atau smartphone
- Pilih salah satu "communities in UMA"
- Gambar disamping memilih
   "Student Papers (SP) : Skripsi sarjana (S-1)

| Hithane Broase Help                    | Beard: Distance Q               |
|----------------------------------------|---------------------------------|
|                                        |                                 |
| REPOSITORY UNIVERSITAS MEDAN AREA      |                                 |
| Student Papers (SP) : [8146] Community |                                 |
| loss /                                 | Pada contoh gambar disamping    |
| Issue Date Author Tite<br>Advisor      | memilih Fakultas "Economics and |
| Sub-communities within this community  | Business"                       |
| Agriculture [470]                      | itom O                          |
| Psychology (1797)                      | Eurosi D                        |
| Economics and Business [2853]          | nest A                          |
| Engineering (862)                      | Buged                           |
| Social Science and Politics [992]      |                                 |
| Law [1129]                             | 200525 (P.S.                    |
| Biology [253]                          | pengembien kepuluan             |
|                                        | matrices 🕖                      |
|                                        | itinas (D                       |
|                                        | muth tati karja                 |
|                                        | ta.Aswera,                      |
|                                        | 05.67 (23                       |

| A Home Browse - Help                                                                                                    | 101011-10203                                                                                                    |                                                                                                    |                  |                                                                                                    |
|----------------------------------------------------------------------------------------------------|----------------------------------------------------------------------------------------------------|----------------------------------------------------------------------------------------------------|------------------|----------------------------------------------------------------------------------------------------|
| UNIVERSITAS MEDAN AREA<br>REPOSITORY                                                                                                    |                                                                                                    |                                                                                                    |                  |                                                                                                    |
| Open Access                                                                                                    |                                                                                                    |                                                                                                    | - 1              |                                                                                                    |
| REPOBITORY UNIVERBITA 8 MEDAN AREA / Bluded Papers (BP)                                                                                                    |                                                                                                    |                                                                                                    |                  |                                                                                                    |
|                                                                                                    |                                                                                                    | Discover                                                                                                    |                  |                                                                                                    |
| Economics and Business : [2853]                                                                                                    |                                                                                                    | Author                                                                                                    | -                |                                                                                                    |
| comments more balls                                                                                                    |                                                                                                    | Bonardo, Maraj                                                                                                    | 0                | Pada contoh gambar disamping                                                                              |
| Broase                                                                                                    | 1                                                                                                    | Official Juliana                                                                                                    | 0                | mamilih nuanam atudi "Managan                                                                             |
| Issue Date Author The                                                                                                    | Butett                                                                                                    | Exertin Roc                                                                                                    | 0                |                                                                                                    |
| Advisor                                                                                                    |                                                                                                    | Ensiet                                                                                                    | 0                |                                                                                                    |
|                                                                                                    |                                                                                                    | Fatmen                                                                                                    | 0                |                                                                                                    |
| Collections in this community                                                                                                    |                                                                                                    | Petmet, 31                                                                                                    | 0                |                                                                                                    |
| SP - Accountancy [1358]                                                                                                    |                                                                                                    | Pearlyers, Andre                                                                                                    | 0                |                                                                                                    |
| SF - Management [1495]                                                                                                    |                                                                                                    | Ointing, Nataria                                                                                                    | 0                | //                                                                                                    |
|                                                                                                    |                                                                                                    | Gunewah mora                                                                                                    | •                | ///////////////////////////////////////                                                                   |
| Frome Browse - Help                                                                                                    | Seath 055 co                                                                                                    | R.                                                                                                    | L Sign           |                                                                                                    |
| UNIVERSITAS MEDAN AREA                                                                                                    | Sugardition                                                                                                    | R                                                                                                    | 1 Set            | Pada contoh gambar disamping                                                                              |
| UNIVERSITAS MEDAN AREA<br>REPOSITORY<br>Open Access                                                                                                    | Section Section                                                                                                    | R                                                                                                    | 1.597            | Pada contoh gambar disamping<br>menampilkan semua skripsi ya                                              |
| DIVERSITAS MEDAN AREA<br>CONTORY UNIVERSITAS MEDAN AREA / Student Papers (SP) / Economics and D                                                                                                    | Seath Office<br>Trainess                                                                                                    | Rs                                                                                                    | 50               | Pada contoh gambar disamping<br>menampilkan semua skripsi ya<br>di fakultas Ekonomi jurusan               |
| UNIVERSITAS MEDAN AREA<br>OPEN Access                                                                                                    | Section of the                                                                                                    | R                                                                                                    | SP               | Pada contoh gambar disamping<br>menampilkan semua skripsi ya<br>di fakultas Ekonomi jurusan<br>Manajemen  |
| UNITVERSITAS MEDAN AREA<br>OPEN Access<br>OSTORY UNIVERSITAS MEDAN AREA / Student Papers (SP) / Economics and I<br>P - Management : [1495] Collection frame                                                                                                    | Seata Office<br>Dusiness                                                                                                    | Piscover<br>Autor                                                                                                    |                  | Pada contoh gambar disamping<br>menampilkan semua skripsi ya<br>di fakultas Ekonomi jurusan<br>Manajemen. |
| DIVERSITAS MEDAN AREA<br>PERFOSSITORY<br>UNIVERSITAS MEDAN AREA / Student Papers (SP) / Economics and I<br>P - Management : [1495] Conjection frame<br>P                                                                                                    | Seath Office<br>Rusiness                                                                                                    | Q<br>R<br>Discover<br>Autor<br>Ernweit<br>Compa Narata                                                                                                    | 0                | Pada contoh gambar disamping<br>menampilkan semua skripsi ya<br>di fakultas Ekonomi jurusan<br>Manajemen. |
| VINTERSITAS MEDAN AREA<br>PERSONAL AREA<br>OSITORY UNIVERSITAS MEDAN AREA / Student Papers (SP) / Economics and U<br>P - Management : [1495] Collection frame<br>The Management : [1495] Collection frame                                                                                                    | Seath Office<br>Resiness                                                                                                    | Control Nations                                                                                                    | 8                | Pada contoh gambar disamping<br>menampilkan semua skripsi ya<br>di fakultas Ekonomi jurusan<br>Manajemen. |
| Browse Heb     UNIVERSITAS MEDAN AREA     Per Access  P - Management : [1495] Collection from                                                                                                    | Section of the section of the sectio | Contraction of the second second seco                                                                                                    | 0<br>0<br>0<br>0 | Pada contoh gambar disamping<br>menampilkan semua skripsi ya<br>di fakultas Ekonomi jurusan<br>Manajemen. |
| VOIR Brosse Heb<br>UNIVERSITAS MEDAN AREA<br>POSITORY UNIVERSITAS MEDAN AREA / Student Papers (SP) / Economics and I<br>P - Management : [1495] Collection from<br>page 2010                                                                                                    | Second Second                                                                                                    | Q<br>Discover<br>Autor<br>Enwest<br>Oring Nataina<br>Wabbs<br>Harafap: Mona Juli<br>Historiati                                                                                                    |                  | Pada contoh gambar disamping<br>menampilkan semua skripsi ya<br>di fakultas Ekonomi jurusan<br>Manajemen. |
| DIVERSITAS MEDAN AREA<br>DIVERSITAS MEDAN AREA<br>DOSTORY UNIVERSITAS MEDAN AREA / Student Papers (SP) / Economics and I<br>P - Management : [1495] Collection from<br>ge<br>set<br>med<br>set Data Author Tife Subject Advisor                                                                                                    | Sector Office<br>Desineess                                                                                                    | Control Autor<br>Discover<br>Autor<br>Enverst<br>Orning, Natalins<br>Hatashae, Mone Aut<br>Hatashae, Mone Aut<br>Hatashae, Mone Aut                                                                                                    |                  | Pada contoh gambar disamping<br>menampilkan semua skripsi ya<br>di fakultas Ekonomi jurusan<br>Manajemen. |
| Brosse Heb      DITIVERSITAS MEDAN AREA      DITIVERSITAS MEDAN AREA      DITIVERSITAS MEDAN AREA      DITIVERSITAS MEDAN AREA      Suddent Papers (SP) / Economics and I      DITIVERSITAS MEDAN AREA / Student Papers (SP) / Economics and I      DITIVERSITAS MEDAN AREA / Student Papers (SP) / Economics and I      DITIVERSITAS MEDAN AREA      DITIVERSITAS MEDAN AREA      DITIVERSITAS MEDAN AREA      DITIVERSITAS MEDAN AREA      DITIVERSITAS MEDAN AREA      DITIVERSITAS      DITIVERSITAS MEDAN AREA      DITIVERSITAS      DITIVERSITAS      DITIVERSI | Seath Office<br>Proinces                                                                                                    | Discover<br>Adhor<br>Eriverati<br>Orenigi, Natalina<br>wabbi<br>Haranati (Mona Juli<br>Altravist<br>Altravist<br>Altravi |                  | Pada contoh gambar disamping<br>menampilkan semua skripsi ya<br>di fakultas Ekonomi jurusan<br>Manajemen. |
| The Browse Help  CONTENTIATAS MEDIAN AREA  DIVIENTIATAS MEDIAN AREA  DIVIENTIATAS MEDIAN AREA / Student Papers (SP) / Economics and I  OP - Management : [1495] Contention nome  OP  OP  OP  OP  OP  OP  OP  OP  OP  O                                                                                                    | Section Office                                                                                                    | Control March 2014                                                                                                    |                  | Pada contoh gambar disamping<br>menampilkan semua skripsi ya<br>di fakultas Ekonomi jurusan<br>Manajemen. |
|                                                                                                    | Second Second<br>Business                                                                                                    | Control of the second second s                                                                                                    |                  | Pada contoh gambar disamping<br>menampilkan semua skripsi ya<br>di fakultas Ekonomi jurusan<br>Manajemen. |
| Boose Heb      DIVIERSITAS MEDAN AREA      DIVIERSITAS MEDAN AREA      DIVIERSITAS MEDAN AREA      DIVIERSITAS MEDAN AREA      Student Papers (SP) / Economics and the      DIVIERSITAS MEDAN AREA / Student Papers (SP) / Economics and the      DIVIERSITAS MEDAN AREA / Student Papers (SP) / Economics and the      DIVIERSITAS MEDAN AREA      DIVIERSITAS MEDAN AREA      DIVIERS | Business<br>Business<br>b 20 of 1405<br>Author(s) Advisor(s)<br>Masulon Masulon<br>Vision Masulon<br>Vision Masulon                                                                                                    | Control of the second second s                                                                                                    |                  | Pada contoh gambar disamping<br>menampilkan semua skripsi ya<br>di fakultas Ekonomi jurusan<br>Manajemen. |
| Boxes Heb      DITURENSITIAS MEDAN AREA      DITURENSITIAS MEDAN AREA      DITURENSITIAS MEDAN AREA      DITURENSITIAS MEDAN AREA      SUBJECT      DITURENSITIAS MEDAN AREA      SUBJECT      DITURENSITIAS MEDAN AREA      SUBJECT      DITURENSITIAS      DITURENSITIAS      DI | Susiness<br>Business<br>bo 20 of 1485<br>Author(s) Advisor(s)<br>Nasolon Assola<br>Vision Anno Male U<br>Rabban Lubo Adeina<br>Ida Yanebi Sergar II                                                                                                    | Comp Nations<br>Hardian Mone Juli<br>Hardian Mone Juli                                                                                                    |                  | Pada contoh gambar disamping<br>menampilkan semua skripsi ya<br>di fakultas Ekonomi jurusan<br>Manajemen. |
| Borse Heb      DITIVERSITAS MEDAN AREA      DITIVERSITAS MEDAN AREA      DITIVERSITAS MEDAN AREA      DITIVERSITAS MEDAN AREA      Student Papers (SP) / Economics and I      DITIVERSITAS MEDAN AREA / Student Papers (SP) / Economics and I      DITIVERSITAS MEDAN AREA / Student Advisor      DITIVERSITAS MEDAN AREA / Student Papers      DITIVERSITAS MEDAN AREA / Student Papers      DITIVERSITAS MEDAN AREA /  | Bosiness<br>Bosiness<br>to 20 of 1465<br>Author(s) Advisor(s)<br>Nasolon Ausulon<br>Matolon Ausulon<br>Asabari Luba Adelia<br>ada Yanesh, Singar M<br>Rido Kain Yami<br>Anarat                                                                                                    | Control of the second of the second of the s                                                                                                    |                  | Pada contoh gambar disamping<br>menampilkan semua skripsi ya<br>di fakultas Ekonomi jurusan<br>Manajemen. |
| Boxes Heb      DITUPERSITAS MEDAN AREA      DITUPERSITAS MEDAN AREA      DITUPERSITAS MEDAN AREA      DITUPERSITAS MEDAN AREA      Student Papers (SP) / Economics and I      P - Management : [1495] contection nome      P - Management : [1495] contection nome      DITUPERSITAS MEDAN AREA / Student Papers (SP) / Economics and I      DITUPERSITAS MEDAN AREA / Student Papers (SP) / Economics and I      DITUPERSITAS MEDAN AREA / Student Papers (SP) / Economics and I      DITUPERSITAS MEDAN AREA / Student Papers (SP) / Economics and I      DITUPERSITAS MEDAN AREA / Student Papers (SP) / Economics and I      DITUPERSITAS MEDAN AREA / Student Papers (SP) / Economics and I      DITUPERSITAS MEDAN AREA      Contention      DITUPERSITAS MEDAN AREA      DITUPERSITAS MEDAN AREA      DITUPERSITAS  | Business<br>Business<br>10 20 of 1465<br>Author(s) Advisor(s)<br>Asabian Anna Malle U<br>Asabian Anna Malle U<br>Asabian Anna Malle Anna Anna Malle Anna Anna Malle Anna Anna Anna Anna Anna Anna Anna Ann                                                                                                    | R<br>Discover<br>Autor<br>Enverst<br>Enverst<br>Greing, Narains<br>Hubb<br>Harahat, Mons Jul<br>Astranat<br>Hunn<br>Kanank Disery<br>Kananda, Brandy,<br>Rohan Sahni<br>Pubi, Kanna<br>Subjeci<br>Kunga Kanyawan<br>podubukat Kanja                                                                                                    |                  | Pada contoh gambar disamping<br>menampilkan semua skripsi ya<br>di fakultas Ekonomi jurusan<br>Manajemen. |

## 5. Pencarian lanjutan (Advanced Search)

Pencarian lanjutan atau dikenal dengan advanced search adalah proses pencarian dokumen di repository dengan menggunakan beberapa kata kunci yang dibatasi dari jenis kata kuncinya. Pencarian lanjutan yang dimaksudkan kepada pengguna yang sudah mahir melakukan pencarian bebas dan melakukan pencarian kata kunci. Tujuan advance search/ pencarian lanjutan adalah untuk memudahkan pengguna mencari konten dengan menentukan jenis kata kunci yang digunakan. Misalnya, pengguna ingin mencarai skripsi dan mengetikkan judul pencarian, untuk mendapatkan lebih akurat pengguna dapat mengubah jenis kata kunci yang digunakan seperti judul, pengarang, subjek atau tanggal terbit.

#### 5.1 Pencarian Dengan Judul

Melakukan pencarian dengan judul adalah melakukan pencarian konten pada repository dengan membatasi jenis kata kunci yaitu Judul. Adapun cara melakukan pencarian dengan judul adalah sebagai berikut :

| A Home Browse - Help Search C                                                                                                    | litere 📃 1                                                                                                    | Sign on to: -                                                                                                    |                                                                               |                                                                              |                                                                    |                                              |                                    |
|----------------------------------------------------------------------------------------------------|----------------------------------------------------------------------------------------------------|----------------------------------------------------------------------------------------------------|-------------------------------------------------------------------------------|------------------------------------------------------------------------------|--------------------------------------------------------------------|----------------------------------------------|------------------------------------|
| UNIVERSITAS MEDAN AREA                                                                                                    | /                                                                                                    |                                                                                                    |                                                                               |                                                                              |                                                                    |                                              |                                    |
|                                                                                                    | /                                                                                                    |                                                                                                    |                                                                               |                                                                              |                                                                    |                                              |                                    |
| POSITORY UNIVERSITAS MEDAN AREA                                                                                                    |                                                                                                    | 1                                                                                                    | . Klik                                                                        | tombol                                                                       | pencarian                                                          | Pada                                         | lan                                |
|                                                                                                    |                                                                                                    |                                                                                                    | depar                                                                         | n Reposit                                                                    | tory.uma.a                                                         | c.id                                         |                                    |
| Repository UMA is a digital service that collects, preserves, and distributes dig                                                    | gital material. Repositories a                                                                                                    | re                                                                                                    | -                                                                             | -                                                                            |                                                                    |                                              |                                    |
| important tools for preserving an organization's legacy; they facilitate digital pr                                                  | reservation and scholarly                                                                                                    |                                                                                                    |                                                                               |                                                                              |                                                                    |                                              |                                    |
| communication                                                                                                    |                                                                                                    |                                                                                                    |                                                                               |                                                                              |                                                                    |                                              |                                    |
|                                                                                                    |                                                                                                    |                                                                                                    |                                                                               |                                                                              |                                                                    |                                              |                                    |
| musition in LIMA                                                                                                    |                                                                                                    |                                                                                                    |                                                                               |                                                                              |                                                                    |                                              |                                    |
| se a community to browse its collections.                                                                                            |                                                                                                    |                                                                                                    |                                                                               |                                                                              |                                                                    |                                              |                                    |
| Author Subject                                                                                                    | Date issued                                                                                                    |                                                                                                    |                                                                               |                                                                              |                                                                    |                                              |                                    |
| Humes, Universitiet 😰 kmoje) áryávan.                                                                                                | 2010-2018                                                                                                    | 9                                                                                                    |                                                                               |                                                                              |                                                                    |                                              |                                    |
|                                                                                                    |                                                                                                    |                                                                                                    |                                                                               |                                                                              |                                                                    |                                              |                                    |
|                                                                                                    |                                                                                                    |                                                                                                    |                                                                               |                                                                              |                                                                    |                                              |                                    |
|                                                                                                    |                                                                                                    |                                                                                                    |                                                                               |                                                                              |                                                                    |                                              |                                    |
|                                                                                                    |                                                                                                    |                                                                                                    |                                                                               |                                                                              |                                                                    |                                              |                                    |
| Things Mid (small), same Janan                                                                                                    |                                                                                                    |                                                                                                    |                                                                               |                                                                              |                                                                    |                                              |                                    |
| Myuma.ac.id/smple-search?query=                                                                                                    |                                                                                                    |                                                                                                    |                                                                               |                                                                              |                                                                    |                                              |                                    |
| Myuma.ac.id/simple-search?query=                                                                                                    |                                                                                                    | gri on ta: -                                                                                                    |                                                                               |                                                                              |                                                                    |                                              |                                    |
| Myuma.ac.id/simple-search?query=                                                                                                    |                                                                                                    | gen on to-                                                                                                    | . Pada                                                                        | tombo                                                                        | l Add F                                                            | Filters                                      | pili                               |
| Home Brows - Hep                                                                                                    |                                                                                                    | or or to-                                                                                                    | . Pada                                                                        | tombo                                                                        | l Add F                                                            | Filters                                      | pili                               |
| Wy.uma.ac.id/simple-search?query= Thome Browse - Hdp UNIVERSITAS MEDAN AREA UNIVERSITAS MEDAN AREA REPOSITORY UNIVERSITAS MEDAN AREA |                                                                                                    | gr or to -<br>2<br>T                                                                                             | . Pada<br>Title/judu                                                          | tombo<br>ul.                                                                 | l Add F                                                            | Filters                                      | pili                               |
|                                                                                                    | Discover                                                                                                    | pronto-<br>2<br>T                                                                                                | . Pada<br>Fitle/judu                                                          | tombo<br>ul.                                                                 | l Add F                                                            | Filters                                      | pili                               |
| Artich Ard DSpece                                                                                                    | A ISSAME<br>Discover<br>Author                                                                                                    | or or to-<br>2<br>T                                                                                              | . Pada<br>Fitle/judu                                                          | tombo<br>ul.<br>skan ju                                                      | l Add F<br>dul yang                                                | filters                                      | pili<br>ca                         |
|                                                                                                    |                                                                                                    |                                                                                                    | . Pada<br>Title/judu<br>. Ketik                                               | tombo<br>ul.<br>skan juo                                                     | l Add F<br>dul yang                                                | ilters anda                                  | pili<br>ca                         |
|                                                                                                    | Discover<br>Autor<br>Human, Uriversidas Medan<br>Uriversidas Medan<br>Uriversidas Medan<br>Uriversidas Medan                                                                                                    | pronto-<br>2<br>T<br>3<br>k                                                                                      | . Pada<br>Title/judu<br>. Ketik<br>emudiar                                    | tombo<br>ul.<br>kkan ju<br>n klik "st                                        | l Add F<br>dul yang<br>tart a new                                  | ilters<br>anda<br>search'                    | pili<br>ca<br>'.                   |
|                                                                                                    | Discover<br>Author<br>Harman, Universities Median<br>Universities Median<br>Universities Median<br>Rusmanto Hen<br>Hemografi                                                                                                    | gr or to-<br>2<br>T<br>3<br>k                                                                                    | . Pada<br>Fitle/judu<br>. Ketik<br>remudian                                   | tombo<br>ul.<br>kkan ju<br>n klik "st                                        | l Add F<br>dul yang<br>tart a new                                  | ilters<br>anda<br>search'                    | pili<br>ca                         |
|                                                                                                    | Discover<br>Autor<br>Humano Heri<br>Humano Heri<br>Humano Heri<br>Humano Heri<br>Humano Heri<br>Humano Heri                                                                                                    |                                                                                                    | . Pada<br>Fitle/judu<br>. Ketik<br>emudiar                                    | tombo<br>ul.<br>kkan juo<br>n klik "st                                       | l Add F<br>dul yang<br>tart a new<br>babwa                         | Filters<br>anda<br>search'                   | pili<br>ca<br>'.                   |
|                                                                                                    | Discover<br>Autor<br>Hutras, Urketskas Medan<br>Hutras, Urketskas Medan<br>Hutras, Urketskas Medan<br>Hutras, Urketskas Medan<br>Hutras, Urketskas<br>Hutras, Urketskas<br>Hutras, Hutras, H              | pronto-<br>2<br>T<br>3<br>k<br>0<br>0<br>P                                                                       | . Pada<br>fitle/judu<br>. Ketik<br>emudian<br>Perlu d                         | tombo<br>ul.<br>kkan ju<br>n klik "st<br>liketahui                           | l Add H<br>dul yang<br>tart a new<br>bahwa                         | ilters<br>anda<br>search'<br>penga           | pili<br>ca<br>'.                   |
|                                                                                                    | Discover<br>Aulior<br>Discover<br>Aulior<br>Humas, Universitas Medan<br>Universitäs Medan Aras<br>Rusmanto Hen<br>inemsyah<br>Metondang, 4. Visirab<br>Puasi Data dan Apikasi<br>informasi<br>Sureat                                                                                                    | pronto-<br>2<br>7<br>7<br>8<br>8<br>8<br>8<br>9<br>9<br>9<br>9<br>9<br>9<br>9<br>9<br>9<br>9<br>9<br>9<br>9<br>9 | . Pada<br>Fitle/judu<br>. Ketik<br>eemudian<br>Perlu d                        | tombo<br>ul.<br>kkan ju<br>n klik "st<br>liketahui<br>pencaria               | l Add F<br>dul yang<br>tart a new<br>bahwa<br>an pada              | ilters<br>anda<br>search<br>penga<br>repo:   | pili<br>car<br>'.<br>tura          |
|                                                                                                    | Discover<br>Discover<br>Autor<br>Parma, Universitas Medan<br>Coversitas Medan<br>Coversitas Medan<br>Coversitas Medan<br>Rusmanto Hen<br>Peat Deta can Apikapal<br>informasi<br>Saftasi<br>Anwar                                                                                                    | a a a a a a a a a a a a a a a a a a a                                                                            | . Pada<br>Fitle/judu<br>. Ketik<br>eemudian<br>Perlu d<br>lefault<br>dalah be | tombo<br>ul.<br>kkan juo<br>n klik "st<br>liketahui<br>pencaria<br>erdasarka | l Add F<br>dul yang<br>tart a new<br>bahwa<br>an pada<br>an judul. | Filters<br>anda<br>search'<br>penga<br>repo: | pili<br>ca<br><br><br><br>         |
|                                                                                                    | Discover<br>Autor<br>Discover<br>Autor<br>Pruma, Universitas Medan<br>Rusmanto Hen<br>Rusmanto Hen | a a                                                                                                    | . Pada<br>Fitle/judu<br>. Ketik<br>eemudian<br>Perlu d<br>lefault<br>dalah be | tombo<br>ul.<br>kkan juo<br>n klik "su<br>liketahui<br>pencaria<br>erdasarka | l Add F<br>dul yang<br>tart a new<br>bahwa<br>an pada<br>an judul. | Filters<br>anda<br>search'<br>penga<br>repo: | pili<br>car<br>'.<br>tura<br>sitor |

#### 5.2 Pencarian Dengan Pengarang

Melakukan pencarian dengan pengarang adalah melakukan pencarian konten pada repository dengan membatasi jenis kata kunci yaitu pengarang (Author). Adapun cara melakukan pencarian dengan pengarang adalah sebagai berikut :

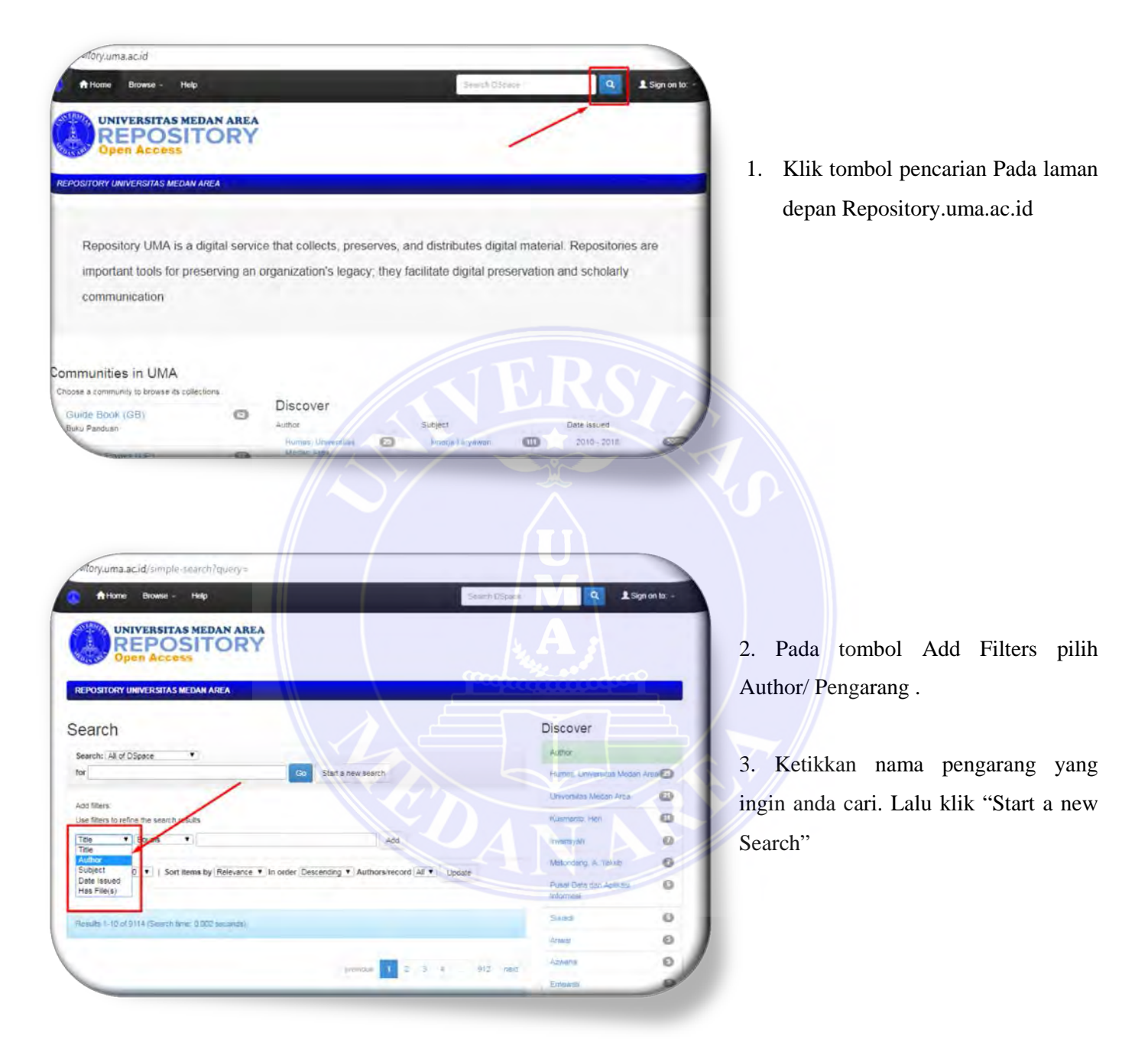

#### 5.3 Pencarian dengan Tanggal Terbit

Melakukan pencarian dengan tahun terbit adalah melakukan pencarian konten pada repository dengan membatasi jenis kata kunci yaitu tahun terbit (issue date). Adapun cara melakukan pencarian dengan tahun terbit adalah sebagai berikut :

| Mory.uma.ac.id                                |            |                       |           |                       |           | _                 |             |
|-----------------------------------------------|------------|-----------------------|-----------|-----------------------|-----------|-------------------|-------------|
| A Home Browse - Help                          |            |                       |           | Starch OS             | 580÷      | ٩                 | Sign on to: |
| UNIVERSITAS MEDAN                             | AREA<br>RY | <i>i</i>              |           |                       | /         |                   |             |
| EPOSITORY UNIVERSITAS MEDAN AREA              |            |                       |           |                       |           |                   |             |
| Repository UMA is a digita                    | l servic   | e that collects, pres | erves, a  | ind distributes digi  | tal mater | ial. Repositories | s are       |
| important tools for preservi<br>communication | ng an i    | organization's legac  | y; they f | acilitate digital pre | servatior | and scholarly     |             |
| ommunities in UMA                             |            |                       |           |                       |           |                   |             |
| hoose a community to browse its collections.  | 0          | Discover              |           |                       |           |                   |             |
| Guide Book (GB)                               | -          | Author                |           | Subject               |           | Date issued       |             |

 Klik tombol pencarian Pada laman depan Repository.uma.ac.id

| Home Browse - Holp Search Lifes                                                          | te Q LSq                               | n on to: |
|------------------------------------------------------------------------------------------|----------------------------------------|----------|
| UNIVERSITAS MEDAN AREA<br>REPOSITORY<br>Open Access                                      | *                                      |          |
| POSITORY UNIVERSITA'S MEDAN AREA                                                         | 24                                     |          |
| arch                                                                                     | Discover                               |          |
| rch: All of DSpace                                                                       | Autor                                  |          |
| Go Start & new search                                                                    | Humas Universitats Mettern             | Vec      |
|                                                                                          | Universities Medan Area                | 6        |
| There is a second provides                                                               | Kusmento, Herr                         | 10       |
| e Ecust Add                                                                              | (mainsyan                              | 6        |
| Bor<br>biet Sort Items by Relayance V In order Descention V Authors/Record All V (Instan | Malandarg, A. rakup                    | 6        |
| In Strund                                                                                | Puset Della com Activisa<br>Conformest | 0        |
| ame 1+0 Of an I+ (Search time: 0.002 seconds)                                            | 5444                                   | 6        |
|                                                                                          | Amyar                                  | 6        |
|                                                                                          | Ackand                                 | 9        |
| previous 1 2 3 3 712 Pe                                                                  |                                        | A        |

2. Pada tombol Add Filters pilih Issue date/tahun terbit .

3. Ketikkan tahun terbit dokumen yang ingin anda cari. Lalu klik "Start a new Search"

#### 6. Pembatasan Pencarian (Filter)

Pembatasa pencarian atau filter pada repository adalah teknik pencarian dengan membatasi pencarian dengan tujuan untuk mempersempit pencarian berdasarkan jenis koleksi agar dokumen yang didapat lebih akurat. Teknik ini mirip dengan teknik pencarian berdasarkan jenis koleksi, jika pencarian berdasarkan koleksi dilakukan dengan memilih langsung dokumen yang ada pada koleksi maka pada pembatasan pencarian ini dilakukan dengan cara membatasi pencarian dahulu sebelum mengetikkan kata kunci. Pencarian dengan teknik ini sangat mudah, pengguna cukup melakukan filter 1 kali untuk melakukan pencarian berulang pada kolom pencarian.

Dengan membuat filter atau pembatasan pada pencarian, pengguna dapat mencari konten repository berdasarkan jenis koleksi yang ada. Adapun cara melakukan pembatasan pencarian adalah sebagai berikut :

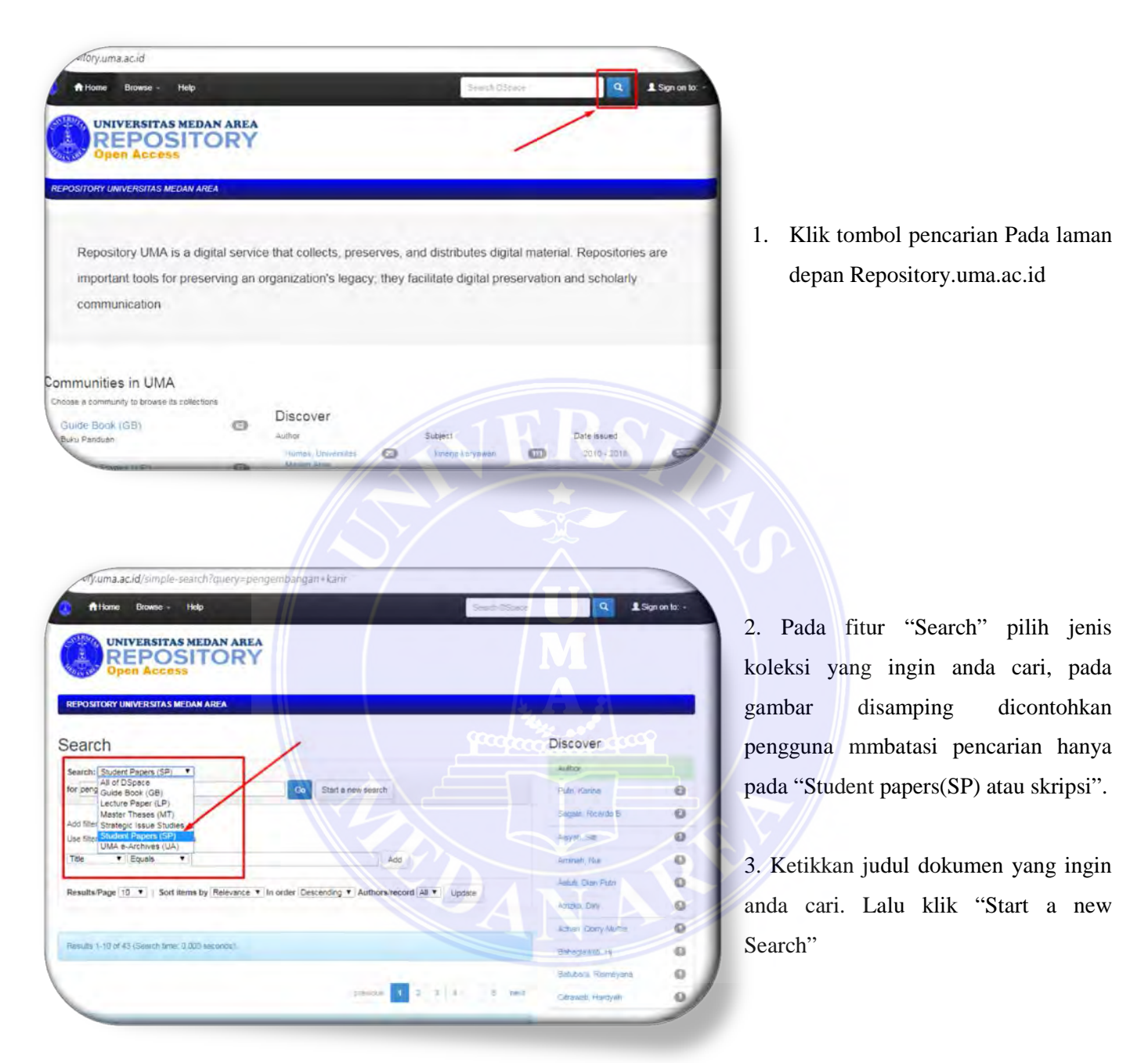

### 7. Menjelajah Koleksi (Browse)

Menjelajah koleksi (browse) pada repository adalah melakukan pencarian konten repository dengan cara menjelajah langsung koleksi yang ada di repository. Dengan teknik pencarian ini, pengguna dapat melakukan pencarian langsung di salah satu jenis koleksi atau semua koleksi dengan membatasi jumlah pencarian berdasarkan pengarang (author), judul (judul), tahun (issue date), pembimbing (advisor) dan subjek (subject). Adapun teknik menjelajah koleksi adalah sebagai berikut :

| In the property of the property of the data server that to doets, preserves, and database dagaal material. Repositions are montant tools for preserving an organization's legacy, they facilitate dagaal preservation and scholary communities to the montant tools for preserving an organization's legacy, they facilitate dagaal preservation and scholary communities to the montant tools for preserving an organization's legacy, they facilitate dagaal preservation and scholary communities to the formation of the preserving an organization's legacy, they facilitate dagaal preservation and scholary communities to the formation of the preserving an organization's legacy, they facilitate dagaal preservation and scholary communities to the formation of the preserving an organization's legacy, they facilitate dagaal preservation and scholary communities to the formation of the preserving an organization's legacy, they facilitate dagaal preservation and scholary communities to the formation of the preserving an organization's legacy, they facilitate dagaal preservation and scholary communities to the formation of the preserving an organization's legacy, they facilitate dagaal preservation and scholary communities to the formation of the preserving an organization's legacy is a facilitate and the preserve of the preserve of the prese                                                                                                    |                                      |
|----------------------------------------------------------------------------------------------------|--------------------------------------|
| <ul> <li>A Pada contol</li> <li>A Pada contol</li> <li>A Pada</li></ul>                                                                                                    |                                      |
| <ul> <li>Proposition y UMA is a digital service that collects, preserves, and distributes digital meterial. Repositions are important tools for preserving an organizations legacy, they facilitate digital preservation and scholarity communication</li> <li>In Pada Repositor y, un pillih jenis koi (communities in UMA)</li> <li>And a repositor y, un pillih jenis koi (communities in UMA)</li> <li>And a repositor y and a repositor y and a reposito</li></ul>                                                                                                    |                                      |
| <ul> <li>communication</li> <li>pillih jenis ko:<br/>(communities</li> <li>dot Bok (n)</li> <li>biscover</li> <li>biscover</li> <li>bi</li></ul>                                                                                                    | laman utama<br>ıma.ac.id silahkar    |
| Outputties in UMA         Note State State St                                                                                                    | oleksi yang akan dicar<br>es in UMA) |
| Cube Book (03)     Max Properts (SP)     Max Properts (SP)                                                                                                    |                                      |
| Subder Paper (P)       Week United (I)       Week United (I) <td< td=""><td></td></td<>                                                                                                    |                                      |
| Auster Theses (M1)<br>The Papers (SP)<br>The Stages<br>Stages (SP)<br>The Stages<br>Stages (SP)<br>The Stages (SP)<br>The Stages (SP)<br>The Stages (SP)<br>The Stages (SP)<br>The Stages (SP)<br>Stages (SP)<br>St |                                      |
| Strategie issue Studies                                                                                                    |                                      |
| <ul> <li>Control to the second of the second of the se</li></ul>                                                                                                    |                                      |
| <ul> <li>2. Pada contol contohkan</li> <li>3. Pada menu teknik page</li> <li>3. Pada menu teknik page</li> <li>3. Pada menu teknik page</li> <li>3. Pada menu teknik page</li> <li>4.000 menu takan menu teknik page</li> <li>4.000 menu takan menu teknik page</li> <li>4.000 menu takan menu teknik page</li> <li>4.000 menu takan menu teknik page</li> <li>4.000 menu takan menu teknik page</li> <li>4.000 menu takan menu teknik page</li> <li>4.000 menu takan menu teknik page</li> <li>4.000 menu takan menu teknik page</li> <li>4.000 menu teknik page</li> <li>4.000 menu teknik page</li></ul>                                                                                                    |                                      |
| Student Papers (SP) : [8153]       Convention       Student paper         Nome page       Autor       Student paper         Iteme page       Autor       Student paper         Iteme page       Autor       Student paper         Iteme page       Autor       Student paper         Iteme page       Autor       Student paper         Iteme page       Autor       Student paper         Autor       Student paper       Student paper         Autor       Student paper       Student paper         Student paper       Student paper       Student paper         Student paper       Student paper       Student paper         Student paper       Student paper       Student paper         Student paper       Student paper       Student paper         Student paper       Student paper       Student paper         Student paper       Student paper       Student paper         Student paper       Student paper       Student paper         Student paper       Student paper       Student paper         Student paper       Student paper       Student paper         Aground paper       Student paper       Student paper         Psychology [1799]       Student paper       Student pa                                                                                                    | h gambar disamping<br>memilih kolel  |
| Image in the subset       Image in the subset       Image in the subset<                                                                                                    | oers (Skripsi)                       |
| Bisson     Action     Computerisa     Computerisa <td>ı browse silahkan pi</td>                                                                                                    | ı browse silahkan pi                 |
| Sub-communities within this community     Iteration     Iteration                                                                                                    | penjelajahan sesu                    |
| community     Persure Volksmenk     O     Perlogguina       Agriculture [470]     Scrifes     O     berdasarkan       Psychology [1799]     Image     Scrifes     O       Economics and Business [2853]     Stokent     Stokent       Engineering [653]     Stokent     C                                                                                                    | , pada gambar cont                   |
| Psychology [1799]<br>Economics and Business [2853]<br>Engineering [653]<br>Stopert                                                                                                    |                                      |
| Economics and Business [2853]<br>Engineering (653) Subject Control of Control of                                                                                                    | n pengarang (Autnor)                 |
| Engineering (653) Solett                                                                                                    |                                      |
|                                                                                                    |                                      |
| Social Science and Politics (194) politics (194)                                                                                                    |                                      |

| Open Access              | ORY                                                                                                    |                                                                                                    |   |
|--------------------------|----------------------------------------------------------------------------------------------------|----------------------------------------------------------------------------------------------------|---|
| TORY UNIVERSITAS MEDAN A | REA                                                                                                    |                                                                                                    |   |
| sing "Student P          | apers (SP)" by Author                                                                                                    |                                                                                                    |   |
|                          | Jump to DABODERSHU/K<br>or enter first few letters                                                                                                    | Get 1                                                                                                    |   |
|                          | Order Assertion Y Result                                                                                                    |                                                                                                    | / |
|                          | Groen medenany a measure                                                                                                    | Dinage (20 4) Dogse                                                                                                    |   |
|                          | Constant Superior and All                                                                                                    | No ASTA d 8224                                                                                                    |   |
|                          | Previous Showing results 530<br>Advancement                                                                                                    | 05 to 5324 of A384 mext >                                                                                                |   |
| 1                        | <pre>convicts Storing results 530 Ramoning Ramonin Ramonin Ram</pre>                                                                                                    | 09 to 5324 ef #384 mest >                                                                                                |   |
| I                        | <pre>conversion conversion conver</pre>                                                                                                    | 05 to 5324 at A384 mest >                                                                                                |   |
| I                        | <pre>cprevious Showing results 550 Ramagen Ramagen Ram</pre>                                                                                                    | 05 to 5324 of A384 mest >                                                                                                |   |
| I                        | Raman<br>Raman<br>Raman<br>Raman<br>Raman<br>Raman<br>Raman<br>Raman<br>Raman<br>Raman                                                                                                    | 25 to 5324 of 8384 med ><br>0 to 5324 of 8384 med ><br>0 2<br>0<br>0<br>0<br>0                                           |   |
| I                        | Ramann<br>Ramann<br>Ramann<br>Ramann<br>Ramann<br>Ramann<br>Ramann<br>Ramann<br>Ramann<br>Ramann<br>Ramann<br>Ramann<br>Ramann<br>Ramann<br>Ramann<br>Ramann                                                                                                    | 25 to 5324 of 8384 med ><br>25 to 5324 of 8384 med ><br>0<br>0<br>0<br>0<br>0<br>0<br>0<br>0<br>0                        |   |
| I                        | Ramann<br>Ramann<br>Ramannn<br>Ramannn<br>Ramann<br>Ramannn<br>Ramann<br>Ramannn<br>Ramannn<br>Ramannn<br>Ramannn<br>Ramannn<br>Ramannn<br>Ramannn<br>Ramannn<br>Ramannn<br>Ramannn<br>Ramannn<br>Ramannn<br>Ramannn<br>Ramannn<br>Ramannn<br>Ramannn<br>Ramannn<br>Ramannn<br>Ramannn<br>Ramannn<br>Ramannn<br>Ramannn<br>Ramannnn<br>Ramannn<br>Ramannnn<br>Ramannn<br>Ramannn<br>Ramannnn<br>Ramannn<br>Ramannnn<br>Ramannn<br>Ramannn<br>Ramannn<br>Ramannn<br>Ramannn<br>Ramannnn<br>Ramannn<br>Ramannn<br>Ramannn<br>Ramannn<br>Ramannn<br>Ramannnn<br>Ramannn<br>Ramannn<br>Ramannn<br>Ramannn<br>Ramannn<br>Ramannn<br>Ramannn<br>Ramannn<br>Ramannn<br>Ramannn<br>Ramannn<br>Ramannn<br>Ramannnn<br>Ramannn<br>Ramannnn<br>Ramannn<br>Ramannn<br>Ramannnn<br>Ramannn<br>Ramannn<br>Ramann                                              | 25 to 5324 of 8384 med ><br>25 to 5324 of 8384 med ><br>0<br>0<br>0<br>0<br>0<br>0<br>0<br>0<br>0                        |   |
| I                        | Ramaen<br>Ramaen<br>Ra | 25 to 5324 of 8384 mid > 2<br>0 to 5324 of 8384 mid > 2<br>0<br>0<br>0<br>0<br>0<br>0<br>0<br>0                          |   |
| I                        | Ramaen<br>Ramaen<br>Ra | 25 to 5324 of 8384 mid > 2<br>0 to 5324 of 8384 mid > 2<br>0<br>0<br>0<br>0<br>0<br>0<br>0<br>0<br>0<br>0<br>0<br>0<br>0 |   |

- Setelah klik "author" maka akan muncul hasil pencarian semua author dari koleksi skripsi (student papers).
- Pengguna dapat mengetik kata kunci nama pengarang atau langsung memilih abjad untuk disortir berdasarkan abjad.

#### 8. Mengunduh File

Mengunduh file adalah teknik paling penting dalam melakukan pencarian dokumen di repository. Setelah pengguna menemukan dokumen yang sesuai dengan salah satu teknik pencarian diatas, maka langkah terakhir dari repository adalah melakukan unduh dokumen. Dengan mengunduh dokumen maka pengguna akan mendapatkan dokumen yang dicari untuk dibaca. Adapun teknik mengunduh dokumen adalah sebagai berikut :

| THE PERSON OF A PERSON A                                                                                                    |                                                                                  |                                                                                                    |           |                                                                                                    |           |                                                                                                    | 2       |
|----------------------------------------------------------------------------------------------------|----------------------------------------------------------------------------------|----------------------------------------------------------------------------------------------------|-----------|----------------------------------------------------------------------------------------------------|-----------|----------------------------------------------------------------------------------------------------|---------|
| REPOSIT                                                                                                    | ORY                                                                              |                                                                                                    |           |                                                                                                    |           |                                                                                                    |         |
| Open Access                                                                                                    |                                                                                  |                                                                                                    | -         |                                                                                                    |           |                                                                                                    |         |
| POSITORY UNIVERSITAS MEDAN AR                                                                                                    | EA                                                                               |                                                                                                    |           |                                                                                                    |           |                                                                                                    |         |
|                                                                                                    |                                                                                  |                                                                                                    |           |                                                                                                    |           |                                                                                                    |         |
|                                                                                                    |                                                                                  |                                                                                                    |           |                                                                                                    |           |                                                                                                    |         |
| Repository UMA is a dig                                                                                                    | gital servic                                                                     | e that collects, prese                                                                                                    | rves, a   | nd distributes digit:                                                                                                    | al mater  | ial. Repositories                                                                                                    | are     |
| important tools for prese                                                                                                    | erving an o                                                                      | organization's legacy                                                                                                    | they fa   | acilitate digital pres                                                                                                    | servation | and scholarly                                                                                                    |         |
| communication                                                                                                    |                                                                                  |                                                                                                    |           |                                                                                                    |           |                                                                                                    |         |
|                                                                                                    |                                                                                  |                                                                                                    |           |                                                                                                    |           |                                                                                                    |         |
|                                                                                                    |                                                                                  |                                                                                                    |           |                                                                                                    |           |                                                                                                    |         |
|                                                                                                    |                                                                                  |                                                                                                    |           |                                                                                                    |           |                                                                                                    |         |
|                                                                                                    |                                                                                  | 12                                                                                                    |           |                                                                                                    |           |                                                                                                    |         |
| mmunitios in LIMA                                                                                                    |                                                                                  | 1                                                                                                    |           |                                                                                                    |           |                                                                                                    |         |
| ommunities in UMA                                                                                                    | 204                                                                              | 1                                                                                                    |           |                                                                                                    |           |                                                                                                    |         |
| ommunities in UMA                                                                                                    | ont.                                                                             | Discover                                                                                                    |           |                                                                                                    |           |                                                                                                    |         |
| ommunities in UMA<br>hose a community to browse its collectio<br>Guide Book (GB)<br>Guide Book (GB)                                                                                                    | ons.                                                                             | 2<br>Discover<br>Autor                                                                                                    |           | Subject                                                                                                    |           | Date issued                                                                                                    |         |
| ommunities in UMA<br>horse a community to browse its collectio<br>Guide Book (GB)<br>Buku Parduan                                                                                                    | ons.                                                                             | 2<br>Discover<br>Autor<br>Humas, Universitate<br>Humas, Universitate                                                                           | 0         | Subject<br>Amerija Kanyawan                                                                                                 |           | Date issued<br>(2013 - 2015                                                                                                    |         |
| ommunities in UMA<br>hose a comucity to brave its collecti<br>Guide Book (GB)<br>Bidu Pantuan<br>Lecture Paper (LP)<br>Karan Tala Dates                                                                                                    | ons.<br>(2)                                                                      | 2<br>Discover<br>Autor<br>Humas Universitas<br>Mesen Area                                                                                      | 0         | Subject<br>Jamerja Karyawan<br>procultivitak Kelia                                                                          | 8         | Date issued<br>(2013 - 2015<br>(2000 - 2009)                                                                                      |         |
| ommunities in UMA<br>hotes a community to browse its collecti<br>Guide Book (GB)<br>Bake Pandaan<br>Lecture Paper (LP)<br>Kerya Tula Desen                                                                                                    | ons.                                                                             | 2<br>Discover<br>Autor<br>Humas Universitas<br>Median Area                                                                                     | 0         | Subject<br>knorga karyawan<br>produktiyak kasa<br>piyataa kana                                                              | 9 9 0     | Date issued<br>(2010 - 2015)<br>(2000 - 2009)<br>(1000 - 2009)                                                                    | 0 8 0   |
| ommunities in UMA<br>hose a community to browse its collecti<br>Guide Book (GB)<br>Buku Panduan<br>Liecture Paper (LP1<br>Karya Tula Dosen<br>Master Thesee (MT)                                                                                                    | ons.<br>(3)<br>(3)                                                               | 2<br>Discover<br>Ann<br>Honas Universitä<br>Matan Area<br>Universität Matan Area<br>Kusmetto Hen                                               | 0 0       | Subject<br>Interga Kanyawan<br>Drockfwicka Keisa<br>Drecks Keisa                                                            | 8 8 8     | Date assed<br>(2010 - 2012<br>(2000 - 2009<br>(1020 - 1999)<br>(1025 - 1025                                                       |         |
| ommunities in UMA<br>horse a community to brows its solved<br>Guide Book (GB)<br>Buku Pandum<br>Lecture: Paper (LP1<br>Karya Tula Dosen<br>Master Theses (MT)<br>Tess Program Stud Magiaer (5-2)                                                                                               | ons.<br>0<br>0                                                                   | 2<br>Discover<br>Astro<br>Mase Ass<br>Unversitat Medan Area<br>Kusmanta Hen<br>Inversitat                                                      | 0 0 0     | Subject<br>Jampa Karyawan<br>Drocufriktus Kesa<br>Drettas Karji<br>Pengana Ropote                                           | 880       | Date assed<br>(2010-2018<br>(2000-2009<br>(2000-2009<br>(2000-2009<br>(2000-1009<br>(2000-1009                                    |         |
| ommunities in UMA<br>hose a community to browse is collecti<br>Quide Book (GB)<br>Buiki Fascian<br>Lacture Paper (LP)<br>Kerya Tuls Dosen<br>Master Theses (MT)<br>Tess Program Stud Magiser (5-2)<br>Strategic Jossue Studies                                                                 | 0                                                                                | 2<br>Discover<br>Actor<br>Mark Universitie<br>Mark Universitie<br>Market Mark<br>Nameritie<br>Market Market<br>Market Market<br>Market Market  | 0 0 0 0   | Subject<br>Institutions<br>propublicus kina<br>pressa kina<br>perganose kapada<br>nobras                                    |           | Date assed<br>(2010 - 2015)<br>(2009 - 2009)<br>(2009 - 2009)<br>(2009 - 1099)<br>(2009 - 1089)<br>(2009 - 1089)<br>(2009 - 1089) | 88 80 0 |
| ommunities in UMA<br>hoose a community to browse its collecti<br>Guide Book (GB)<br>Bisku Fandan<br>Lacture Paper (L.P.)<br>Krya Tula Daten<br>Master Theses (MT)<br>Tess Fregram Stud Magiser (5-2)<br>Strategic Issue Studies<br>to Strategic                                                | ent.<br>(1)<br>(2)<br>(2)<br>(2)<br>(2)<br>(2)<br>(2)<br>(2)<br>(2)<br>(2)<br>(2 | 2<br>Discover<br>Anter<br>Mean Anters<br>Mean Anter<br>Mean Anter<br>Mean Anter<br>Mean Anter<br>Mean Cong<br>A Table<br>Page Disc der Aptresi | 0 0 0 0 0 | Subject<br>Jonarya Karyawan<br>Docutifercia Xakija<br>Detrasa Metta<br>Detrasa Metta<br>Detrasa<br>Detrasa                  |           | Date assed<br>2010-2015<br>2000-2009<br>1600-1099<br>1605-1609<br>Has Filers)<br>Itwe                                             | 8800    |
| Communities in UMA<br>Cross a community to browse its collection<br>Guide Book (GB)<br>Bubu Pardsian<br>Lecture Paper (LP)<br>rays This Dosen<br>Master Triesces (MT)<br>Tass Program Stud Maginer (5-2)<br>Strategic Issue Studies<br>to Strategic<br>Strategic Issue Studies<br>to Strategic | .nt.<br>(1)<br>(2)<br>(2)<br>(2)<br>(2)<br>(2)<br>(2)<br>(2)<br>(2)<br>(2)<br>(2 | 2<br>Discover<br>Ann<br>Homes Université<br>Mater Ann<br>Normal Disa Ann<br>Materiang A Yakad<br>Pagar Disa bari Apikad<br>Internag            | 0 0 0 0 0 | Subject<br>Innergis Karymanin<br>Brockshinklas Karja<br>Dentasa Karja<br>Partyanovak<br>Innorasi<br>Innaka<br>Innorasi Kega |           | Dare asoed<br>2015 - 2015<br>2009 - 2009<br>1025 - 1029<br>1025 - 1029<br>Has File(s)<br>Ture                                     | 88 00 0 |

1. Pada laman utama Repository.uma.ac.id silahkan pilih jenis koleksi yang akan dicari (communities in UMA) secara langsung atau ketikkan kata kunci pada kolom pencarian.

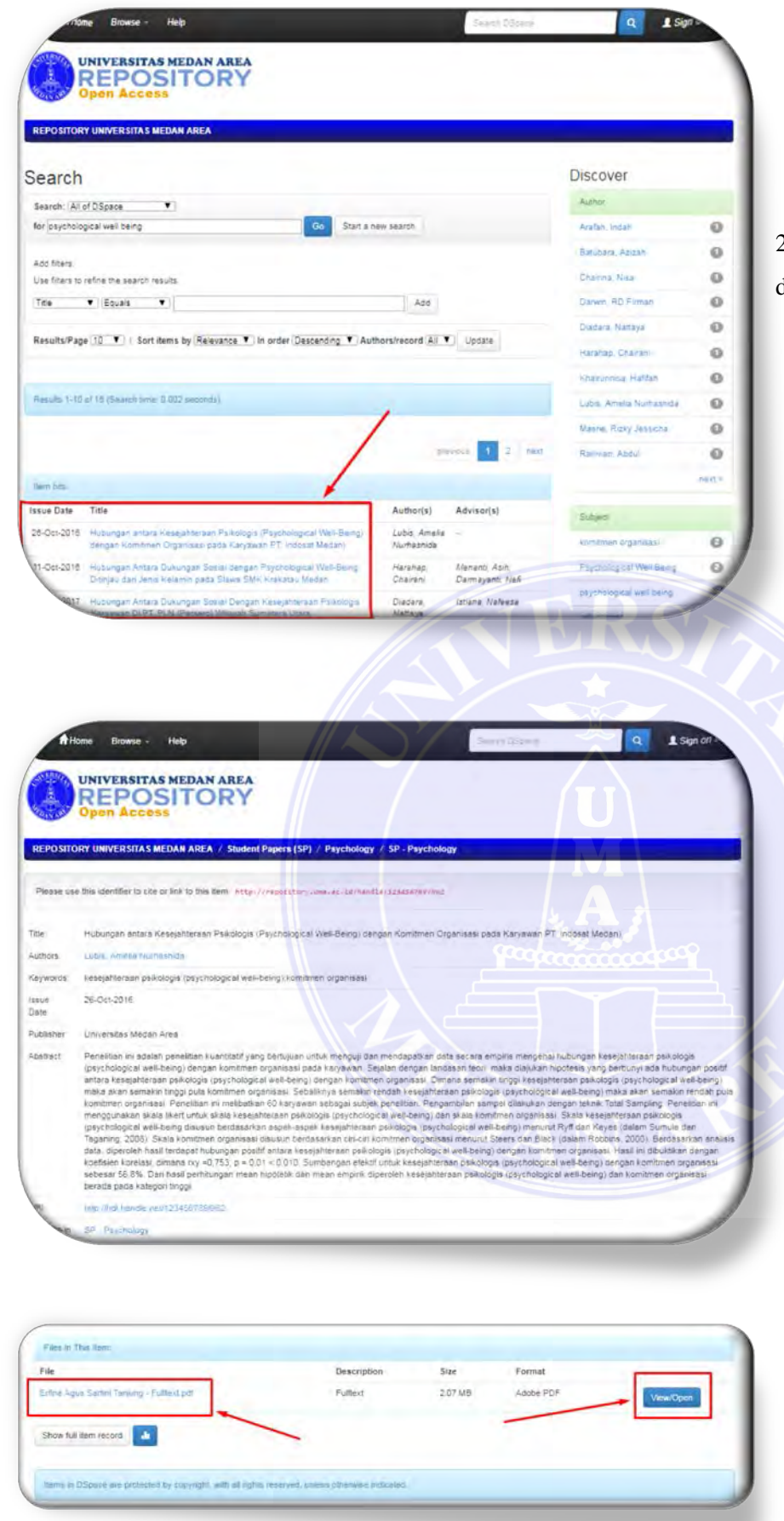

2. pilih salah satu dokumen yang sesuai dengan kebutuhan

4. Pada bagian paling akhir

setelah di klik akan muncul

tampilan bibliografi dokumen

3.

- Pada bagian paling akhir pengguna akan melihat menu "files in this item".
- 5. Perhatikan nama file, description, size dan format
- Klik View/Open maka otomatis dokumen akan ter unduh.

| Download File | e Info                                                               | □ X     |
|---------------|----------------------------------------------------------------------|---------|
| URL           | http://repository.uma.ac.id/bitstream/123456789/9373/1/Erfina%20Agus |         |
| Category      | Documents                                                            | 105 -   |
| Save As       | Downloads\Documents\Erfina Agus Sartini Tanjung - Fulltext.pdf 👻 📊   | Y       |
|               | Remember this path for "Documents" category                          | 2.02 MB |
|               | Downloads (Documents)                                                |         |
| Description   |                                                                      |         |
|               | Download Later Start Download Cancel                                 |         |

- untuk Mendapatkan kemudahan unduh, kami merekomendasikan untuk instalasi "Internet download manager"
- Gambar contoh tampilah download menggunakan internet download manager.

| rganice - Includ | e in library + Share with + New folder                                                                                                    |                                             |                    |               |
|------------------|----------------------------------------------------------------------------------------------------|---------------------------------------------|--------------------|---------------|
| - Favorites      | Name                                                                                                    | Date mindified                              | Type               | Size          |
| E Desktop        | The Entine Agus Sartini Tanjung - Fulltext                                                                                                    | 9/20/2018 9-52 AM                           | Adobe Acrobal D.   | 2.07.2 4.0    |
| & Downloads      | 74                                                                                                    | 9/24/2018 1 01 PM                           | Adobe Acrobat D.   | 0.42 #31      |
| Secent Places    | 1                                                                                                    | 9/18/2018 247 PM                            | Addle Acrobal D.   | 2,3.98 408    |
|                  | 74                                                                                                    | 1/18/2018 9 J9 AM                           | Adobe Acrobal D.   | 5,009 KB      |
| Libraries        | 73                                                                                                    | 9718/2018 0.38 AM                           | Adube Acrobat D.   | JIGT KR       |
| Documents        | 1                                                                                                    | 97177018 9-51 AM                            | Adobe Acrobal D    | 851 KB        |
| Music            | 12                                                                                                    | 9/14/2018 11:42 AM                          | Adobe Acrobal D.   | 1,077 R.B.    |
| Pictures         | ***                                                                                                    | 9/14/2018 11/4Z AM                          | Adobe Acrobat D.   | 1.565 63      |
| Videos           | 1                                                                                                    | 9/14/2018 11:42 AM                          | Adable Acrobat D.  | 2,01.2 KB     |
|                  | 1 The local sector is a sector of the local sector is a sector of the local sector is a sector is a sector of the local sector is a sector of the local sector is a sector is a sector of the local sector is a sector of the local sector is a sector of the local sector is a sector of the local sector is a sector is a sector is a sector is a sector of the local sector is a sector of the local sector is a sector of the local sector is a sector of the local sector is a sector of the local sector is a sector of the local sector is a sector of the local sector is a sector of the local sector is a sector of the local sector is a sector of the local sector is a sector of the local sector is a sector of the local sector is a sector of the local sector is a sector is a sector of the local sector is a sector of the local sector is a sector of the local sector is a sector is a sector of the local sector is a sector of the local sector is a sector of the local sector is a sector is a sector of the local sector is a sector of the local sector is a sector of the local sector is a sector is a sector is a sector is a sector is a sector is a sector is a sector is a sector is a sector is a sector is a sector is a se | 4/13/2018 11:59 AM                          | Adobe Acrobat D    | 2,100 KU      |
| Computer         | 13                                                                                                    | 9713/2018 11:57 AM                          | Adobe Acrobat D    | 1,751 #30     |
| Local Disk (C:)  | 1                                                                                                    | 9/13/2018 11:55 AM                          | Adobe Acrobat D    | 654 KB        |
| DATA (Di)        | 74                                                                                                    | 9/13/2010 11/54 AM                          | Adobe Acrobat D    | 1_147 KB      |
|                  | 1                                                                                                    | 9/13/2018 # 39 AM                           | Antobe Acrobat D.  | 232 KB        |
| Network          | <b>7</b> 4                                                                                                    | 9/13/2018 in 35 AM                          | Adube Acrobet D.   | 29,864 KB     |
|                  | 14                                                                                                    | 9/12/2018 3:57 PM                           | Antobe Acroital D. | E, ROJ KH     |
|                  | - 51                                                                                                    | 5 (3) ( 10) ( 1) ( 1) ( 1) ( 1) ( 1) ( 1) ( | maile desident     | THE OWNER WAT |

10. Dokumen tersimpan siap untuk dibaca.

#### 9. Memesan File Terkunci

Memesan file terkunci adalah melakukan permintaan file yang tidak dapat di unduh. Perlu diketahui pada repository ada sebagian kecil dokumen yang tidak dapat di unduh secara umum dan hanya di peruntukkan oleh kalangan internal. File terkunci akan diberi tanda "Retrict access". Oleh karena itu, kami akan memberikan panduan untuk memesan file terkunci di repository.

Adapun teknik memesan file terkunci pada repository adalah sebagai berikut :

| Open Acc                        | ess                                |                   |                          |                          |       |
|---------------------------------|------------------------------------|-------------------|--------------------------|--------------------------|-------|
| EPOSITORY UNIVERSITA            | S MEDAN AREA / Locture P           | aper (LP) / Loci  | ure Summary              |                          |       |
| Please use this identifier to o | ite or link to this demi. http:/// | when the same a   | (.20/Mandle/223400700/03 |                          |       |
| Title                           | Taksonomi Tumbuhan                 | Tingkat Rendah    | Schyzophyta, Thallophyta | Bryophyta, Pteridophyta) |       |
| Authors                         | Menuticer Jamiliet                 |                   |                          |                          |       |
| Keywords                        | Jaksonomi tumbuhan t               | ingkat rendah sch | yzophyta thakophyta bryo | phyta;pteridophyta       |       |
| Issue Date                      | 2013                               |                   |                          |                          |       |
| Publisher                       | Universitäs Meden Am               |                   |                          |                          |       |
| UR)                             | / Mto Akeopatory Limia a           | k echance/12345   | 6769/8272                |                          |       |
| Appedra in Collections          | uécluré Súmmely                    |                   |                          |                          |       |
| Films in This laws              |                                    |                   |                          |                          | 1     |
| File                            | Description                        | Size              | Format                   |                          | <br>1 |
|                                 | Cianat                             | 3.00              | Adopé PDF                | Property and             |       |

Request a document copy: Taksonomi Tumbuhan Tingkat Rendah (Schyzophyta, Thallophyta, Bryophyta, Pteridophyta)

Browse - Help

UNIVERSITAS MEDAN AREA REPOSITORY

uester name:

Home

100

- 3. Pastikan file adalah file terkunci ditandai dengan "restrict access"
- 4. Klik tombol "Request a Copy"

Q L Sign on l

1. Akan muncul tampilah formulir permintaan dokumen.

 Silahkan isi nama, email aktif, pilih file yang akan di minta, dan pesan permintaan kepada perpustakaan.

## 10. SOP Pedoman Repository Untuk Pengguna

## 10.1 SOP Pencarian Repository UMA pada Mesin Pencari:

| PERPUSTAKAAN PUSAT                                                      | PROSEDUR BAKU<br>PENCARIAN REPOSITORY UMA PADA MESIN PENCARI                                                                              |                                                                                                    |                                                                                             |  |  |
|-------------------------------------------------------------------------|----------------------------------------------------------------------------------------------------|----------------------------------------------------------------------------------------------------|---------------------------------------------------------------------------------------------|--|--|
| TANGGAL TERBIT<br>Oktober 2018                                          | NOMOR<br>DOKUMEN<br>-                                                                                                    | NOMOR REVISI<br>-                                                                                                    | HALAMAN<br>1 / 1                                                                            |  |  |
| Diketahui :<br>Ka. Perpustakaan,<br>/////////////////////////////////// | Ditetapkan Rektor UMA                                                                                                    |                                                                                                    |                                                                                             |  |  |
| TUJUAN                                                                  | Mengetahui cara mencari repository Universitas Medan Area di Mesin<br>Pencarian Google.                                                   |                                                                                                    |                                                                                             |  |  |
| RUANG LINGKUP                                                           | Pengguna Repository Universitas Medan Area                                                                                                |                                                                                                    |                                                                                             |  |  |
| ACUAN                                                                   | Peraturan Perpustakaan Pusat Universitas Medan Area                                                                                       |                                                                                                    |                                                                                             |  |  |
| SARANA                                                                  | Seperangkat Komputer, smartphone, dan jaringan internet                                                                                   |                                                                                                    |                                                                                             |  |  |
| KEBIJAKAN                                                               | SK Rektor                                                                                                    |                                                                                                    |                                                                                             |  |  |
| PROSEDUR                                                                | <ul> <li>Buka web</li> <li>Pilih situs<br/>atau sejen</li> <li>Ketikkan<br/>situs mesi</li> <li>Pilih dan<br/>website <u>h</u></li> </ul> | o browser pada computer<br>s mesin pencari, dapat ber<br>iisnya<br>"repository uma" pada ko<br>in pencari tersebut<br>klik halaman yang menar<br>ttp://repository.uma.ac.id | ataupun smartphone<br>rupa google.com, yahoo.com<br>olom pencarian di salah satu<br>npilkan |  |  |

| A DAN MUT                                              | PROSE<br>PENCARIAN LAN                                     | PROSEDUR BAKU<br>PENCARIAN LANGSUNG REPOSITORY |                |  |  |
|--------------------------------------------------------|------------------------------------------------------------|------------------------------------------------|----------------|--|--|
| PERPUSTAKAAN PUSAT                                     |                                                            |                                                |                |  |  |
| TANGGAL TERBIT                                         | NOMOR DOKUMEN                                              | NOMOR REVISI                                   | HALAMA         |  |  |
| 2018                                                   | -                                                          | -                                              | Ν              |  |  |
|                                                        |                                                            |                                                | 1 / 1          |  |  |
| Diketahui :                                            | Ditetapka                                                  | n Rektor UMA                                   |                |  |  |
| Ka. Perpustakaan,<br>HUUBMAD<br>Ir. Ina. T'Budiani, MT |                                                            |                                                |                |  |  |
| TUJUAN                                                 | Mengetahui cara melakukan pencarian langsung di repository |                                                |                |  |  |
|                                                        | Universitas Medan Area.                                    |                                                |                |  |  |
| RUANG LINGKUP                                          | Pengguna Repository Universitas Medan Area                 |                                                |                |  |  |
| ACUAN                                                  | Peraturan Perpustakaan Pusat                               | Universitas Medan                              | Area           |  |  |
| SARANA                                                 | Seperangkat Komputer, smartpohone dan jaringan internet    |                                                |                |  |  |
| KEBIJAKAN                                              | SK Rektor                                                  |                                                |                |  |  |
| PROSEDUR                                               | Buka web browser pada computer ataupun smartphone          |                                                |                |  |  |
|                                                        | > Pilih situs mesin pe                                     | ncari, dapat berupa                            | google.com,    |  |  |
|                                                        | yahoo.com atau sejeni                                      | isnya                                          |                |  |  |
|                                                        | <ul> <li>Ketikkan "repository</li> </ul>                   | uma: (judul kolek                              | si yang akan   |  |  |
|                                                        | dicari)" pada kolom p                                      | pencarian di salah sa                          | tu situs mesin |  |  |
|                                                        | pencari tersebut. (Mi                                      | salnya: "repository                            | uma: persepsi  |  |  |
|                                                        | masyarakat terhadap k                                      | xualitas pelayanan")                           |                |  |  |
|                                                        | Pilih dan klik halam                                       | an yang menampilk                              | an hasil dari  |  |  |
|                                                        | pencarian tersebut                                         |                                                |                |  |  |

Г

Т

|                                                                                                    | PROSEDUR BAKU<br>PENCARIAN BEBAS PADA REPOSITORY                               |              |                                                                       |  |  |
|----------------------------------------------------------------------------------------------------|--------------------------------------------------------------------------------|--------------|-----------------------------------------------------------------------|--|--|
| PERPUSTAKAAN PUSAT                                                                                                    |                                                                                |              |                                                                       |  |  |
| TANGGAL TERBIT                                                                                                    | NOMOR DOKUMEN                                                                  | NOMOR REVISI | HALAMAN                                                               |  |  |
| 2018                                                                                                    | -                                                                              | -            | 1 / 1                                                                 |  |  |
| DiketahuI :<br>Ka. Perpustakaan,<br><i>MUSMA</i><br>Ir. Ina. T Budiani, MT                                                                                                    | - Ditetapkan Rektor UMA                                                        |              |                                                                       |  |  |
| TUJUAN                                                                                                    | Mengetahui cara melakukan pencarian bebas pada Repo<br>Universitas Medan Area. |              |                                                                       |  |  |
| RUANG LINGKUP                                                                                                    | Pengguna Repository Universitas Medan Area                                     |              |                                                                       |  |  |
| ACUAN                                                                                                    | Peraturan Perpustakaan Pusat Universitas Medan Area                            |              |                                                                       |  |  |
| SARANA                                                                                                    | Seperangkat Komputer, smartphone dan jaringan internet                         |              |                                                                       |  |  |
| KEBIJAKAN                                                                                                    | SK Rektor                                                                      |              |                                                                       |  |  |
| PROSEDUR       > Buka halaman web http://repository.uma.ac.         > Silahkan pilih jenis koleksi yang akan dicar in UMA" secara langsung atau pengguna c         1 atau 2 kata pada kolom pencarian, kemu pada keyboard         > Pengguna akan dapat melihat langsung ha tersebut |                                                                                |              | i "communities<br>at mengetikkan<br>n tekan "enter"<br>dari pencarian |  |  |

| PROSEDUR BAKU<br>PENCARIAN DENGAN KATA KUNCI DI REPOSITORY                              |                                                                                                    |                                                                                                    |                                                                                                    |  |  |
|-----------------------------------------------------------------------------------------|----------------------------------------------------------------------------------------------------|----------------------------------------------------------------------------------------------------|----------------------------------------------------------------------------------------------------|--|--|
| PERPUSTAKAAN PUSAT                                                                      |                                                                                                    |                                                                                                    |                                                                                                    |  |  |
| TANGGAL TERBIT                                                                          | NOMOR DOKUMEN                                                                                                    | NOMOR REVISI                                                                                                    | HALAMAN                                                                                                    |  |  |
| 2018                                                                                    | -                                                                                                    | -                                                                                                    | 1 / 1                                                                                                    |  |  |
| Diketahui :<br>Ka. Perpustakaan,<br><i>MUSMU</i><br>Ir. Ina. T <sup>.</sup> Budiani, MT | Diketahui :<br>Ka. Perpustakaan,<br>Ir. Ina. T Budiani, MT                                                                                                    |                                                                                                    |                                                                                                    |  |  |
| TUJUAN                                                                                  | Mengetahui cara melakukan pencarian dengan kata kund<br>Repository Universitas Medan Area.                                                                                                    |                                                                                                    |                                                                                                    |  |  |
| RUANG LINGKUP                                                                           | Pengguna Repository Universitas Medan Area                                                                                                    |                                                                                                    |                                                                                                    |  |  |
| ACUAN                                                                                   | Peraturan Perpustakaan Pusat Universitas Medan Area                                                                                                    |                                                                                                    |                                                                                                    |  |  |
| SARANA                                                                                  | Seperangkat Komputer, smartphone dan jaringan internet                                                                                                    |                                                                                                    |                                                                                                    |  |  |
| KEBIJAKAN                                                                               | SK Rektor                                                                                                    |                                                                                                    |                                                                                                    |  |  |
| PROSEDUR                                                                                | <ul> <li>Buka halaman web "h</li> <li>Ketikkan 2 kata ata<br/>"enter" pada keyboard</li> <li>Kata tersebut merup<br/>dengan dokumen yan<br/>kata dari judul, nama<br/>lengkap dari dokumen</li> <li>Pengguna akan dapat<br/>kata tersebut</li> </ul> | attp://repository.uma.a<br>au lebih pada kolor<br>d<br>bakan kata yang m<br>ng akan dicari, dapa<br>a pengarang, subjek<br>n yang akan dicari<br>t melihat langsung l | <u>ac.id/</u> "<br>n pencarian, tekan<br>emiliki keterkaitan<br>t berupa salah satu<br>atau bahkan judul<br>hasil pencarian dari |  |  |

| PERPUSTAKAAN PUSAT                                                      | PROSEDUR BAKU<br>PENCARIAN BERDASARKAN JENIS KOLEKSI DI REPOSITORY                                                                                                    |                                                                                                    |                                                                           |  |  |
|-------------------------------------------------------------------------|----------------------------------------------------------------------------------------------------|----------------------------------------------------------------------------------------------------|---------------------------------------------------------------------------|--|--|
| TANGGAL TERBIT                                                          | NOMOR DOKUMEN                                                                                                    | NOMOR REVISI                                                                                                    | HALAMAN                                                                   |  |  |
| 2018                                                                    | -                                                                                                    | -                                                                                                    | 1 / 1                                                                     |  |  |
| Diketahui :<br>Ka. Perpustakaan,<br>/////////////////////////////////// | Prof. Dr. Dadan Ramdan, M.Eng, M.Sc.                                                                                                    |                                                                                                    |                                                                           |  |  |
| TUJUAN                                                                  | Mengetahui cara melakukan pencarian berdasarkan jenis kolek                                                                                                    |                                                                                                    |                                                                           |  |  |
|                                                                         | Repository Universitas Medan Area.                                                                                                    |                                                                                                    |                                                                           |  |  |
| RUANG LINGKUP                                                           | ANG LINGKUP Pengguna Repository Universitas Medan Area                                                                                                    |                                                                                                    |                                                                           |  |  |
| ACUAN                                                                   | Peraturan Perpustakaan Pusat Universitas Medan Area                                                                                                    |                                                                                                    |                                                                           |  |  |
| SARANA                                                                  | Seperangkat Komputer, smartphone dan jaringan internet                                                                                                    |                                                                                                    |                                                                           |  |  |
| KEBIJAKAN                                                               | SK Rektor                                                                                                    |                                                                                                    |                                                                           |  |  |
| PROSEDUR                                                                | <ul> <li>Buka halaman web <u>http:</u></li> <li>Lihat pada bagian kiri ha<br/>in UMA"</li> <li>Pilih dan klik salah satu<br/>"communities in UMA"</li> <li>Akan muncul bagian bar</li> <li>Pilih dan klik kategori<br/>judul koleksi yang ada p</li> </ul> | //repository.uma.ac.id/<br>alaman website akan a<br>kategori koleksi yang<br>ru dari kategori koleksi<br>koleksi hingga muncu<br>pada kategori tersebut | da "communities<br>ada di bagian<br>i yang dipilih<br>Il tampilan seluruh |  |  |

| AND ERSIT OF           | Р                                                                                | ROSEDUR BAKU            |                        |  |  |
|------------------------|----------------------------------------------------------------------------------|-------------------------|------------------------|--|--|
|                        | PENCARIAN LANJUTAN (ADVANCED SEARCH)                                             |                         |                        |  |  |
| PERPUSTAKAAN PUSAT     |                                                                                  | Γ                       |                        |  |  |
| TANGGAL TERBIT         | NOMOR DOKUMEN                                                                    | NOMOR REVISI            | HALAMAN                |  |  |
| 2018                   | -                                                                                | -                       | 1 / 1                  |  |  |
| Diketahui :            | Dite                                                                             | etapkan Rektor UMA      |                        |  |  |
| Ka. Perpustakaan       | Prof. Dr. Dadan Ramdan, M.Eng, M.Sc                                              |                         |                        |  |  |
| Ir. Ina. T Budiani, MT | 1TDO                                                                             |                         |                        |  |  |
| TUJUAN                 | Mengetahui cara melakukan pencarian lanjutan di Repos<br>Universitas Medan Area. |                         |                        |  |  |
| RUANG LINGKUP          | Pengguna Repository Universitas Medan Area                                       |                         |                        |  |  |
| ACUAN                  | Peraturan Perpustakaan Pusat Universitas Medan Area                              |                         |                        |  |  |
| SARANA                 | Seperangkat Komputer, sm                                                         | hartphone dan jaringan  | internet               |  |  |
| KEBIJAKAN              | SK Rektor                                                                        |                         |                        |  |  |
| PROSEDUR               | Buka halaman web                                                                 | http://repository.uma.  | ac.id/                 |  |  |
|                        | ➢ Pilih dan klik "icon pencarian" (♥) yang ada di kanan atas                     |                         |                        |  |  |
|                        | website                                                                          |                         |                        |  |  |
|                        | Akan muncul tam                                                                  | pilan selanjutnya, lil  | nat pada bagian "add   |  |  |
|                        | filter"                                                                          |                         |                        |  |  |
|                        | Pada bagian "add                                                                 | filter", pengguna dap   | at menentukan sendiri  |  |  |
|                        | filter yang digunaka                                                             | an untuk mencari doku   | umen:                  |  |  |
|                        | a. Jika pengguna                                                                 | memilih filter "title"  | ', maka ketikkan kata  |  |  |
|                        | kunci judul yan                                                                  | ig akan dicari di kolon | n kosong yang tersedia |  |  |
|                        | di atasnya, kem                                                                  | udian klik "Go"         |                        |  |  |
|                        | b. Jika pengguna                                                                 | memilih filter "author  | r", maka ketikkan kata |  |  |
|                        | kunci pengaran                                                                   | ng yang akan dicari d   | li kolom kosong yang   |  |  |
|                        | tersedia di atasr                                                                | iya kemudian klik "Go   | o"                     |  |  |
|                        | c. Jika pengguna                                                                 | memilih filter "subjec  | t", maka ketikkan kata |  |  |
|                        | kunci subjek                                                                     | yang akan dicari di     | kolom kosong yang      |  |  |
|                        | tersedia di sebe                                                                 | lahnya, kemudian klik   | "add"                  |  |  |

|   | d. Jika pengguna memilih filter "date issued", maka ketikkan   |  |  |  |  |  |
|---|----------------------------------------------------------------|--|--|--|--|--|
|   | kata kunci tanggal/bulan/tahun dokumen yang akan dicari        |  |  |  |  |  |
|   | di kolom kosong yang tersedia di sebelahnya, kemudian          |  |  |  |  |  |
|   | klik "add"                                                     |  |  |  |  |  |
| > | Pengguna dapat memilih salah satu filter yang tersedia ataupun |  |  |  |  |  |
|   | mengkombinasikan kesemua filter yang ada, agar                 |  |  |  |  |  |
|   | mempersempit jangkauan pencarian dokumen                       |  |  |  |  |  |
| > | Akan tetapi, perlu diketahui bahwa pengaturan default          |  |  |  |  |  |
|   | pencarian pada repository adalah berdasarkan title/ judul.     |  |  |  |  |  |

# 10.7 SOP Pembatasan Pencarian (Filter) Pada Repository

|                                                            | PROSEDUR BAKU<br>PEMBATASAN PENCARIAN (FILTER) REPOSITORY               |                           |                     |  |  |
|------------------------------------------------------------|-------------------------------------------------------------------------|---------------------------|---------------------|--|--|
|                                                            |                                                                         |                           |                     |  |  |
| TANGGAL TERBIT                                             | NOMOR DOKUMEN                                                           | NOMOR REVISI              | HALAMAN             |  |  |
| 2018                                                       | -/ / <b>U</b>                                                           | -                         | 1 / 1               |  |  |
| Diketahui :<br>Ka. Perpustakaan,<br>Ir. Ina. T Budiani, MT | Prof. Dr. Dadan Ramdan, M.Eng, M.Sc                                     |                           |                     |  |  |
| TUJUAN                                                     | Mengetahui cara melakukan pembatasan pencarian (Filter) pada Repository |                           |                     |  |  |
|                                                            | Universitas Medan Area.                                                 |                           |                     |  |  |
| RUANG LINGKUP                                              | Pengguna Repository Universitas Medan Area                              |                           |                     |  |  |
| ACUAN                                                      | Peraturan Perpustakaan Pusat Universitas Medan Area                     |                           |                     |  |  |
| SARANA                                                     | Seperangkat Komputer, smartphone dan jaringan internet                  |                           |                     |  |  |
| KEBIJAKAN                                                  | SK Rektor                                                               |                           |                     |  |  |
| PROSEDUR                                                   | Buka halaman web <u>http</u>                                            | o://repository.uma.ac.id/ |                     |  |  |
|                                                            | Pilih dan klik "icon per                                                | ncarian" (🔍) yang ada di  | kanan atas website  |  |  |
|                                                            | Akan muncul tampila<br>"search"                                         | an selanjutnya, lihat p   | ada bagian kolom    |  |  |
|                                                            | ➢ Pada kolom "search",                                                  | pengguna dapat memil      | ih batasan kategori |  |  |
|                                                            | pencarian dokumen. Terdapat beberapa pilihan:                           |                           |                     |  |  |

| a. Guide Book/ GB (Buku Panduan)                                  |
|-------------------------------------------------------------------|
| b. Lecture Paper/ LP (Karya Tulis Dosen)                          |
| c. Master Theses/ MT (Tesis Magister-S2)                          |
| d. Strategic Issue Studies (Isu Strategis)                        |
| e. Student Paper/ SP (Skripsi Sarjana-S1)                         |
| f. UMA e-Archives/ UA (Arsip Elektronik UMA)                      |
| > Setelah memilih salah satu batasan kategori pencarian, pengguna |
| dapat mengetikkan kata kunci ataupun judul lengkap dari dokumen   |
| yang ingin dicari. Lalu klik "Go"                                 |
| yang mgm ulcari. Latu kik Go                                      |

## 10.8 SOP Menjelajah Koleksi (Browse) pada Repository

| PERPUSTAKAAN PUSAT                                                           | PROSEDUR BAKU<br>MENJELAJAH KOLEKSI (BROWSE) PADA REPOSITORY                                                                                                    |                                                                                                    |                                                                  |
|------------------------------------------------------------------------------|----------------------------------------------------------------------------------------------------|----------------------------------------------------------------------------------------------------|------------------------------------------------------------------|
| TANGGAL TERBIT                                                               | NOMOR DOKUMEN                                                                                                    | NOMOR REVISI                                                                                          | HALAMAN                                                          |
| 2018                                                                         |                                                                                                    |                                                                                                    | 1 / 1                                                            |
| Diketahui :<br>Ka. Perpustakaan,<br><i>HUUSMUK</i><br>Ir. Ina. T Budiani, MT | Pof. Dr. Da                                                                                                    | apkan Rektor UMA<br>dan Ramdan, M.Eng, M                                                              | 1.Sc                                                             |
| TUJUAN                                                                       | Mengetahui cara menjelajah ke<br>Medan Area.                                                                                                    | oleksi (browse) pada F                                                                                | Repository Universitas                                           |
| RUANG LINGKUP                                                                | Pengguna Repository Universit                                                                                                    | tas Medan Area                                                                                        |                                                                  |
| ACUAN                                                                        | Peraturan Perpustakaan Pusat Universitas Medan Area                                                                                                    |                                                                                                    |                                                                  |
| SARANA                                                                       | Seperangkat Komputer, smartphone dan jaringan internet                                                                                                    |                                                                                                    |                                                                  |
| KEBIJAKAN                                                                    | SK Rektor                                                                                                    |                                                                                                    |                                                                  |
| PROSEDUR                                                                     | <ul> <li>Buka halaman web <u>http</u></li> <li>Lihat pada bagian kiri h<br/>UMA"</li> <li>Pilih dan klik salah satu<br/>"communities in UMA"</li> <li>Akan muncul tampila<br/>dipilih</li> </ul> | o://repository.uma.ac.id<br>nalaman website akan a<br>n kategori koleksi yang<br>n selanjutnya dari k | /<br>da "communities in<br>ada di bagian<br>ategori koleksi yang |

| ×  | Lihat pada menu "Browse"                                           |
|----|--------------------------------------------------------------------|
| ×  | Pada menu "Browse" silahkan pilih teknik penjelajahan sesuai       |
|    | keinginan pengguna                                                 |
| ×  | Teknik "Browse" yang tersedia antara lain: Issue date (tanggal     |
|    | terbit), author (pengarang), title (judul), subject (subjek dari   |
|    | koleksi), advisor (pembimbing dalam pembuatan koleksi)             |
| A  | Akan muncul tampilan selanjutnya, seperti berikut:                 |
| a. | Jika pengguna memilih "issue date" maka koleksi dapat dipilih      |
|    | berdasarkan tahun dan bulan terbit koleksi. Pengguna juga          |
|    | dapat mengetik langsung kata kunci pada kolom yang tersedia.       |
| b. | Jika pengguna memilih "author", maka koleksi dapat dipilih         |
|    | langsung dari abjad yang berurutan. Pengguna juga dapat mengetik   |
|    | langsung kata kunci pada kolom yang tersedia.                      |
| c. | Jika pengguna memilih "title", maka koleksi dapat dipilih langsung |
|    | dari abjad yang berurutan. Pengguna juga dapat mengetik langsung   |
|    | kata kunci pada kolom yang tersedia.                               |
| d. | Jika pengguna memilih "subject", maka koleksi dapat dipilih        |
|    | langsung dari abjad yang berurutan. Pengguna juga dapat mengetik   |
|    | langsung kata kunci pada kolom yang tersedia.                      |
| e. | Jika pengguna memilih "advisor", maka koleksi dapat dipilih        |
|    | langsung dari abjad yang berurutan. Pengguna juga dapat mengetik   |
|    | langsung kata kunci pada kolom yang tersedia.                      |
|    |                                                                    |
|    |                                                                    |
|    |                                                                    |

| PERPUSTAKAAN PUSAT                                                      | PROSEDUR BAKU<br>MENGUNDUH FILE PADA REPOSITORY                                                                                                    |                        |                    |
|-------------------------------------------------------------------------|----------------------------------------------------------------------------------------------------|------------------------|--------------------|
| TANGGAL TERBIT                                                          | NOMOR DOKUMEN                                                                                                    | NOMOR REVISI           | HALAMAN            |
| 2018                                                                    | -                                                                                                    | -                      | 1 / 1              |
| Diketahui :<br>Ka. Perpustakaan,<br>/////////////////////////////////// | Prof. Dr. Dad                                                                                                    | apkan Rektor UMA       | I.Sc               |
| TUJUAN                                                                  | Mengetahui cara mengun<br>Medan Area.                                                                                                    | duh file pada Repos    | sitory Universitas |
| RUANG LINGKUP                                                           | Pengguna Repository Unive                                                                                                    | ersitas Medan Area     |                    |
| ACUAN                                                                   | Peraturan Perpustakaan Pus                                                                                                    | at Universitas Medan A | Area               |
| SARANA                                                                  | Seperangkat Komputer, smartphone dan jaringan internet                                                                                                    |                        |                    |
| KEBIJAKAN                                                               | SK Rektor                                                                                                    |                        |                    |
| PROSEDUR                                                                | <ul> <li>Buka halaman web http://repository.uma.ac.id/</li> <li>Silahkan pilih jenis koleksi yang akan dicari di "communities in UMA" secara langsung atau pengguna dapat mengetikkan 1 atau 2 kata pada kolom pencarian, kemudian tekan "enter"</li> <li>Pengguna akan dapat melihat langsung hasil dari pencarian.</li> <li>Pilih dan klik dokumen yang sesuai dengan kebutuhan pengguna</li> <li>Selanjutnya akan muncul tampilan deskripsi singkat dari dokumen yang dipilih</li> <li>Pada bagian paling bawah dari deskripsi dokumen, terdapat bagian "files in this item"</li> <li>Perhatikan nama file, description, size dan format dari "files in this item" dokumen tersebut</li> <li>Pilih dan klik View/ Open maka otomatis dokumen akan ter unduh</li> <li>Pengguna dapat memilih apakah dokumen akan dibuka saja atau disimpan dalam direktori</li> </ul> |                        |                    |

|                     | PROSEDUR BAKU                                                            |                              |                       |
|---------------------|--------------------------------------------------------------------------|------------------------------|-----------------------|
| PERPIISTAKAAN PUSAT | MEMESAN FILE 7                                                           | FERKUNCI PADA RI             | EPOSITORY             |
|                     |                                                                          |                              |                       |
| TANGGAL TERBIT      | NOMOR DOKUMEN                                                            | NOMOR REVISI                 | HALAMAN               |
| 2018                | -                                                                        | -                            | 1/1                   |
| Diketahui :         | Ditetapkan Rektor UMA                                                    |                              |                       |
| Ka. Perpustakaan,   | Proz. Dr. Dadan Ramdan, M.Eng, M.Sc                                      |                              |                       |
| TUJUAN              | Mengetahui cara memesan<br>Medan Area.                                   | file terkunci pada Re        | epository Universitas |
| RUANG LINGKUP       | Pengguna Repository Unive                                                | ersitas Medan Area           |                       |
| ACUAN               | Peraturan Perpustakaan Pusa                                              | at Universitas Medan         | Area                  |
| SARANA              | Seperangkat Komputer, sma                                                | artphone dan jaringan i      | internet              |
| KEBIJAKAN           | SK Rektor                                                                |                              |                       |
| PROSEDUR            | Buka halaman web h                                                       | http://repository.uma.a      | c.id/                 |
|                     | > Silahkan pilih jenis koleksi yang akan dicari di "communities          |                              |                       |
|                     | in UMA" secara langsung atau pengguna dapat mengetikkan 1                |                              |                       |
|                     | atau 2 kata pada kolo                                                    | om pencarian, kemudi         | an tekan "enter" pada |
|                     | keyboard                                                                 |                              |                       |
|                     | Pengguna akan dap<br>tersebut                                            | bat melihat langsung         | hasil dari pencarian  |
|                     | ➢ Pilih dan klik do<br>pengguna                                          | okumen yang sesuai           | dengan kebutuhan      |
|                     | <ul><li>Selanjutnya akan</li></ul>                                       | muncul tampilan de           | skripsi singkat dari  |
|                     | dokumen yang dipili                                                      | lh                           |                       |
|                     | <ul> <li>Pada bagian paling</li> <li>bagian "files in this in</li> </ul> | bawah dari deskrips<br>item" | i dokumen, terdapat   |
|                     | Perhatikan nama file<br>this item" dokumen                               | e, description, size dan     | format dari" Files in |
|                     | <ul> <li>Jika file adalah file</li> </ul>                                | terkunci maka file d         | itandai dengan tanda  |
|                     | "restrict access" diba                                                   | awah nama file tersebu       | it                    |

| Klik tombol "Request a Copy" agar pengguna dapat memesan         |
|------------------------------------------------------------------|
| file terkunci tersebut                                           |
| > Kemudian akan muncul tampilah formulir permintaan dokumen      |
| > Silahkan isi nama, email aktif, pilih file yang akan di minta, |
| dan pesan permintaan kepada perpustakaan                         |

### 11. Flowchart Pedoman Repository Untuk Pengguna

11.1 Flowchart Pencarian Repository UMA pada Mesin Pencari

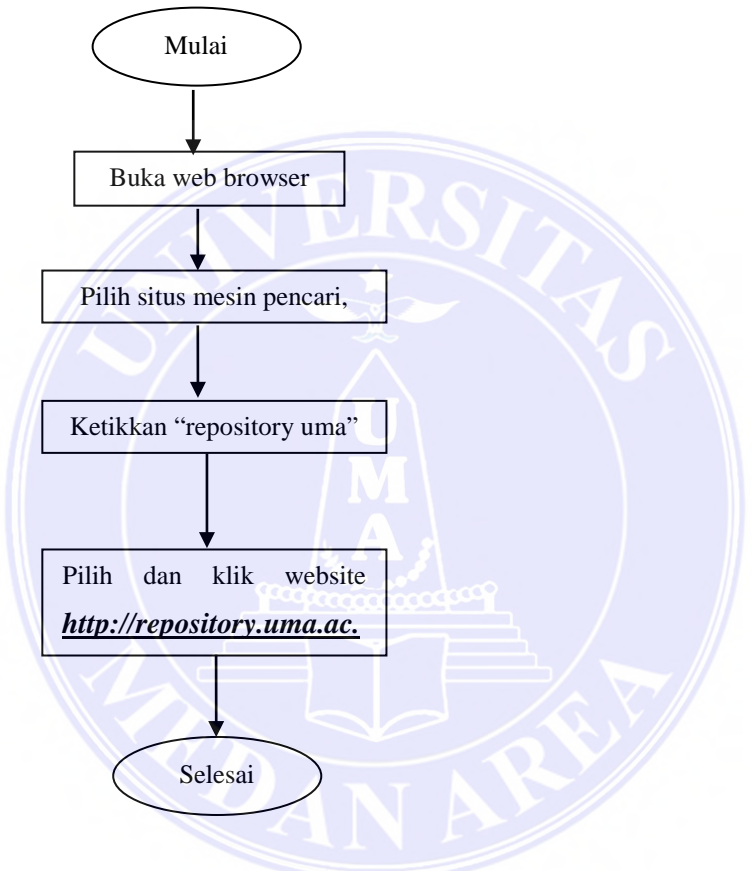

11.2 Flowchart Pencarian Langsung Repository

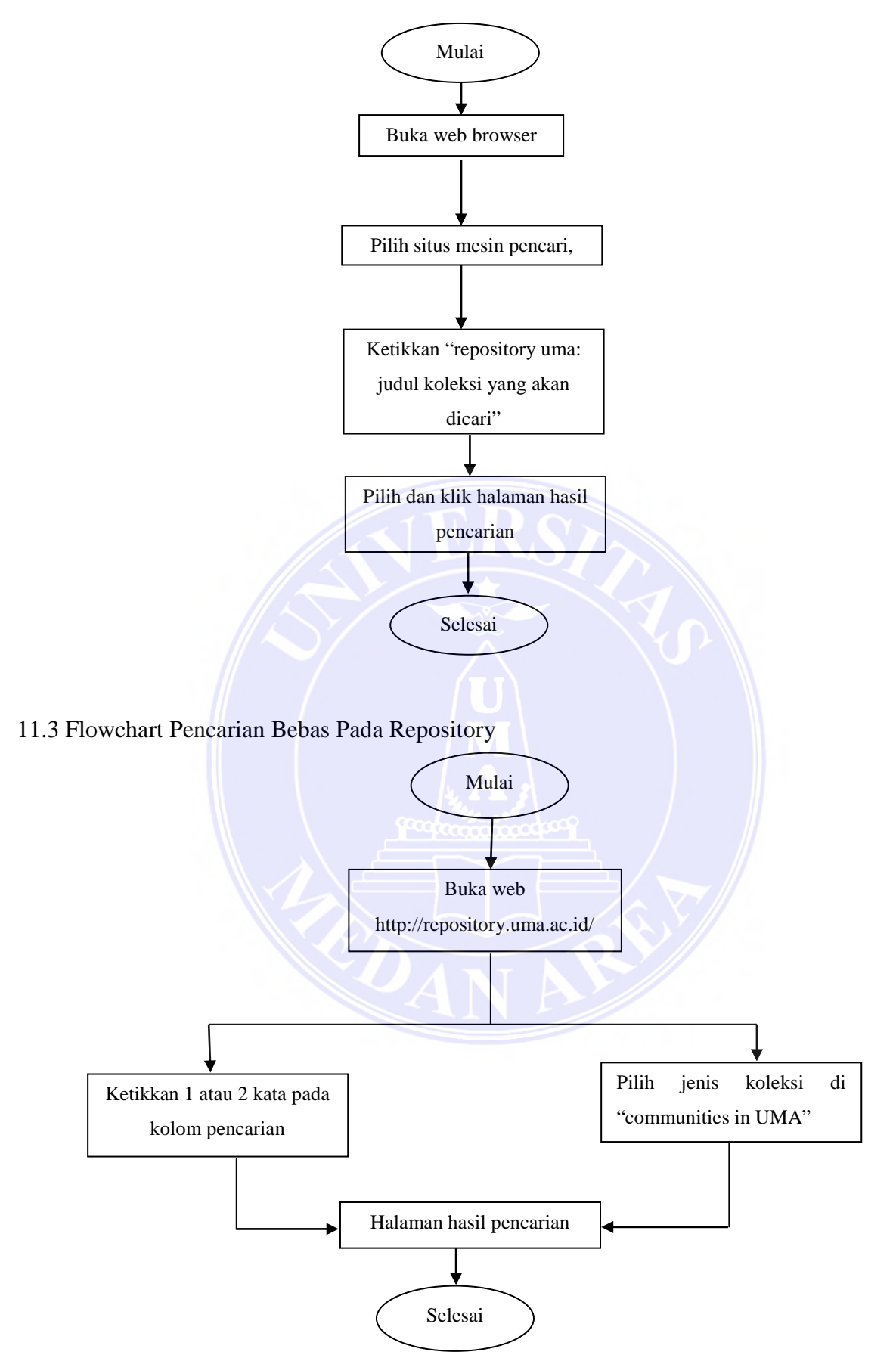

#### 11.4 Flowchart Pencarian Dengan Kata Kunci Di Repository

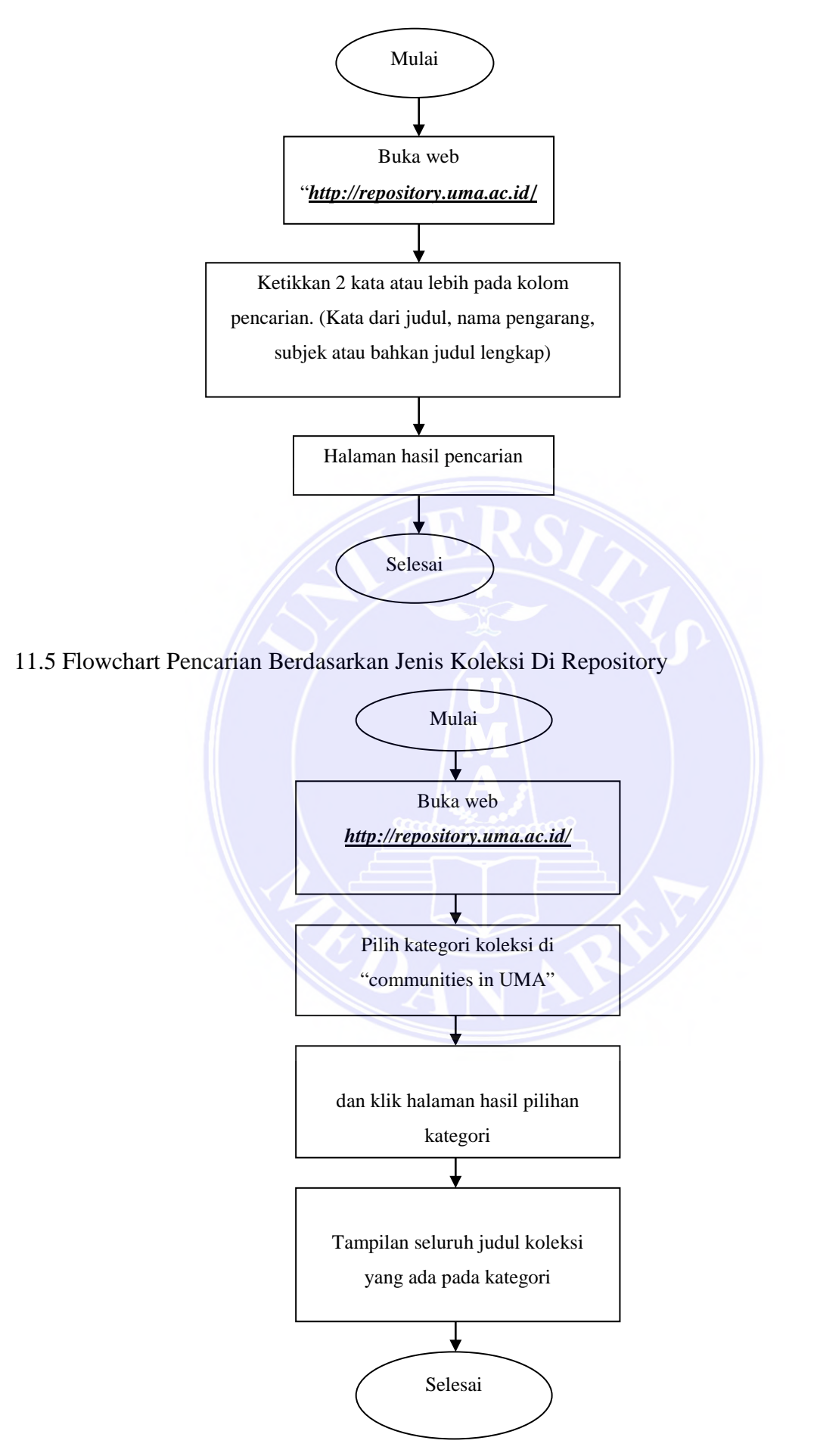

#### 11.6 Flowchart Pencarian Advanced Search (Pencarian Lanjutan)

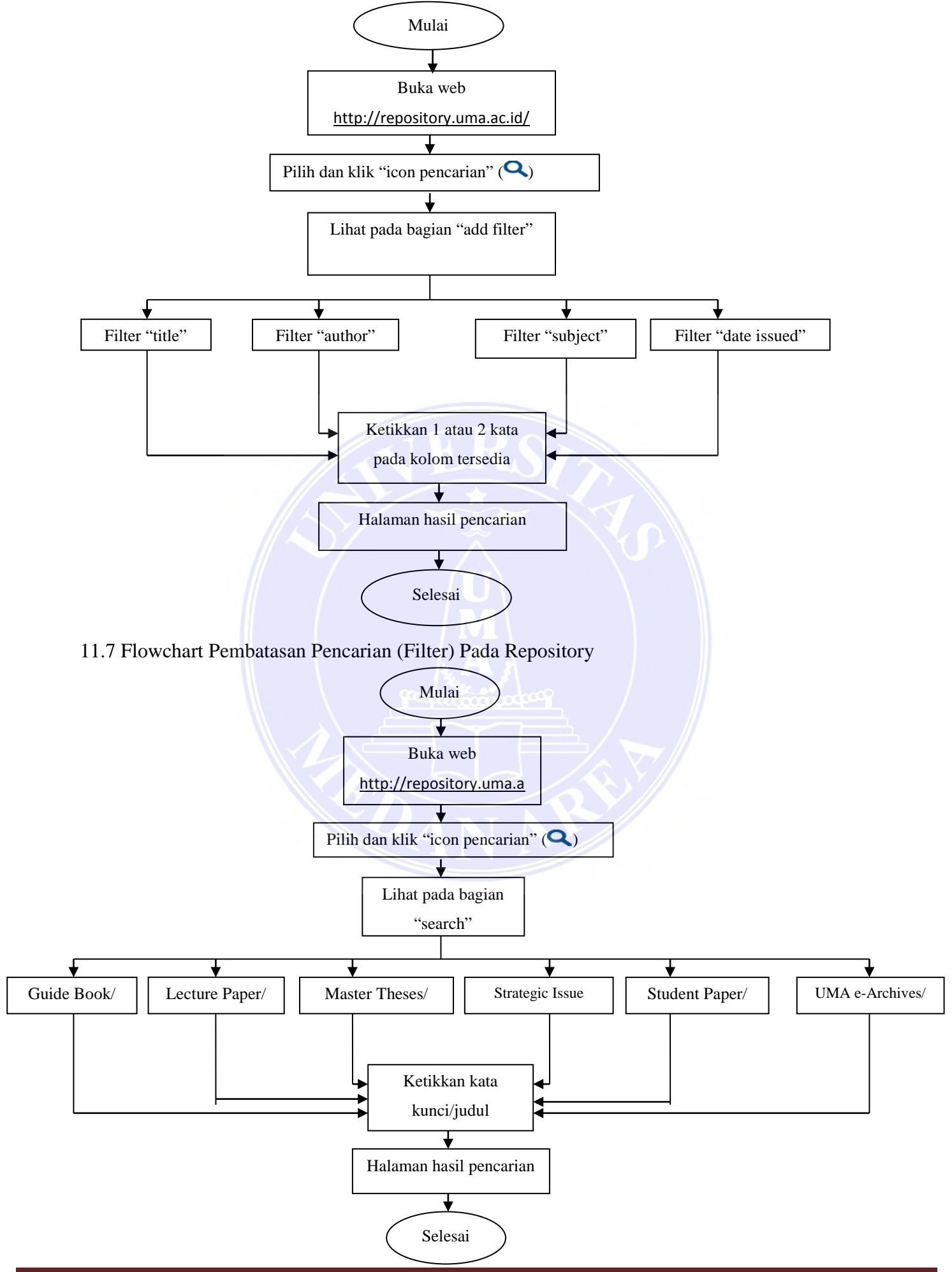

Pedoman Repository Untuk Pengguna UNIVERSITAS MEDAN AREA

#### 11.8 Flowchart Menjelajah Koleksi (Browse) pada Repository

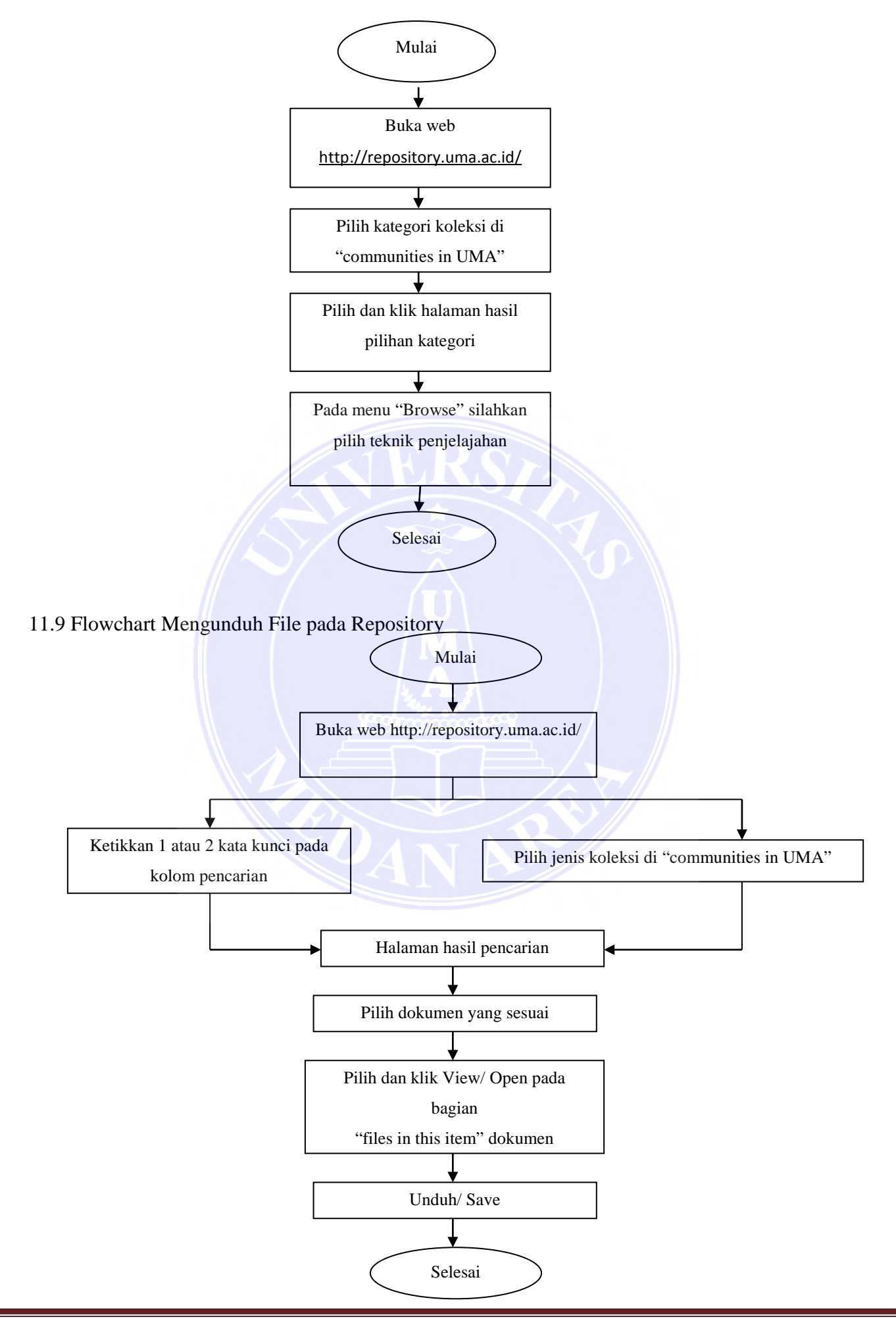

#### 11.10 Flowchart Memesan File Terkunci Pada Repository

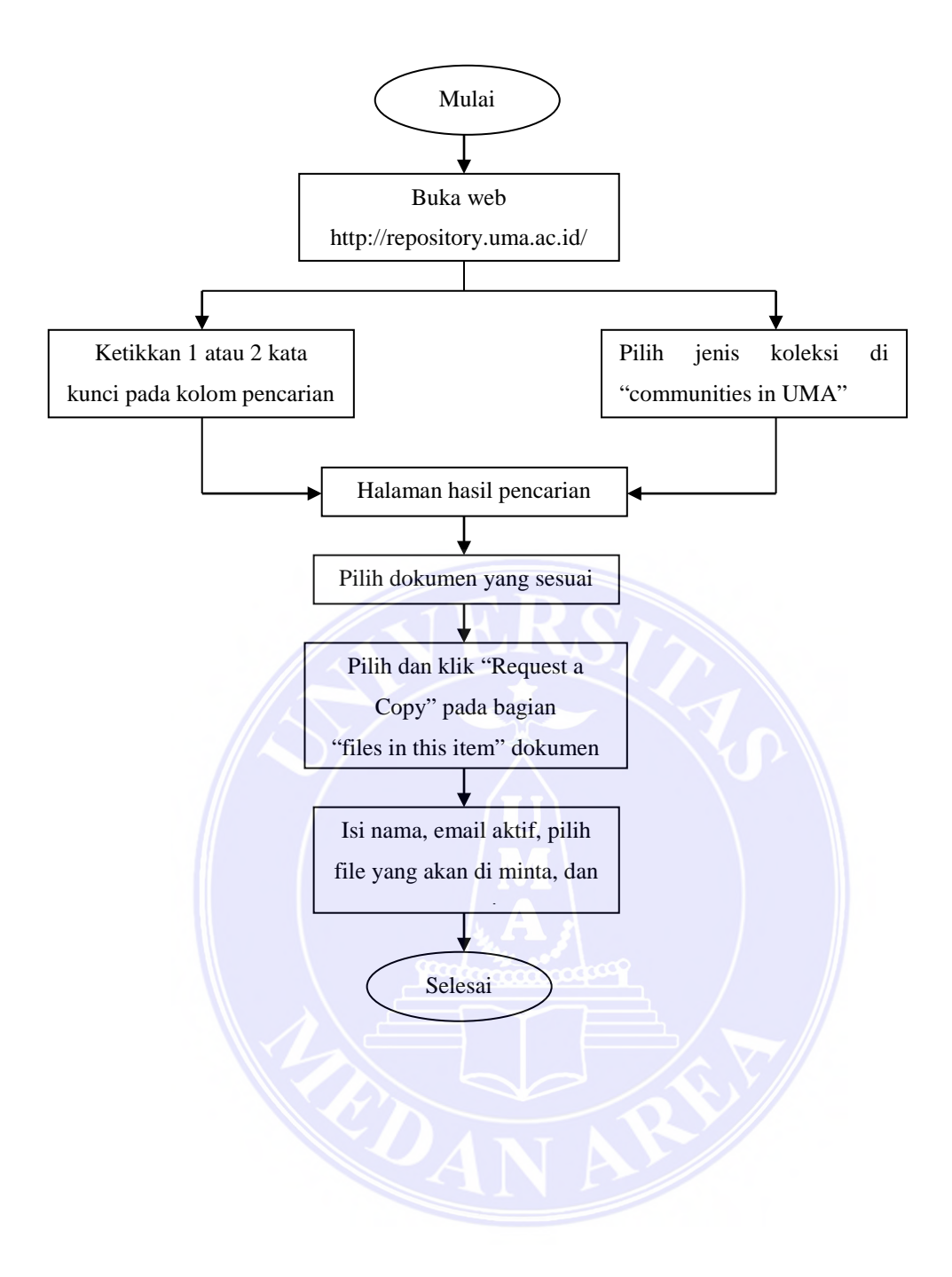

#### DAFTAR PUSTAKA

Hasugian, Jonner (2012). Internal Repository pada Perguruan Tinggi Internal Repository pada Perguruan Tinggi. Institutional Repository.*http://repository.usu.ac.id/handle/123456789/39750* diakases pada tanggal 27 September 2018 pukul 10.00 WIB.

Siregar, A. R. (2016). Repositori Institusi dan Akses Terbuka Pengetahuan untuk Meningkatkan Reputasi. *https://aridwansiregar.wordpress.com/2016/12/09/repositori-institusi-dan-akses-terbukapengetahuan-untuk-meningkatkan-reputasi/* Diakses pada tanggal 27 september 2018 Pukul 11.00 WIB.

Perpustakaan Universitas Medan Area (2018). Buku Pedoman Repository Untuk Pengelola. Universitas Medan Area.

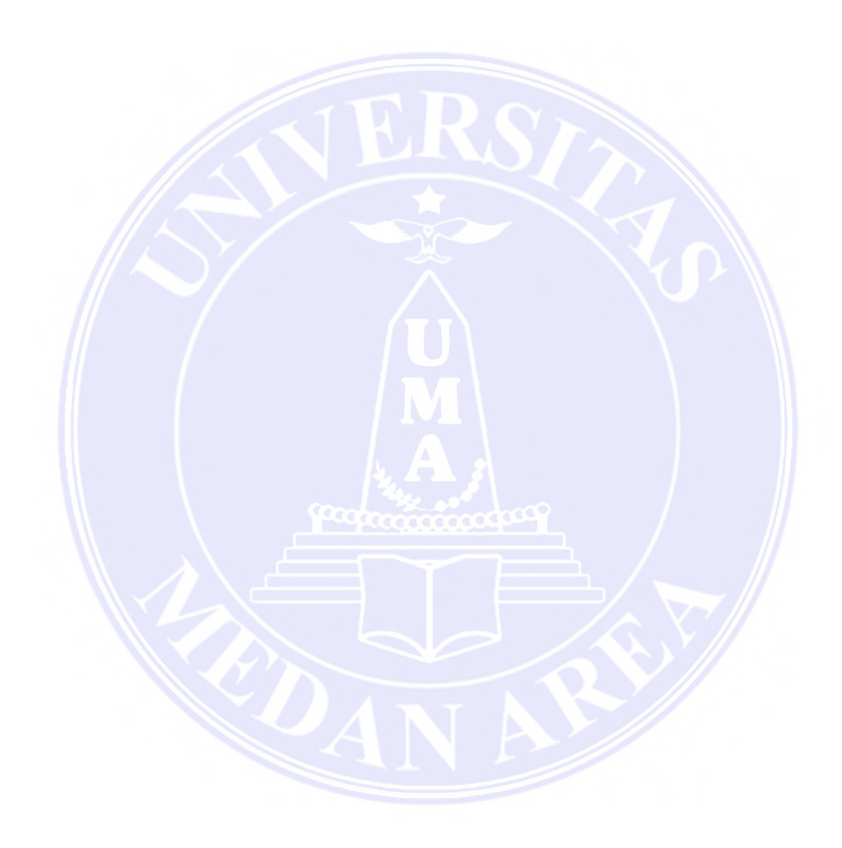